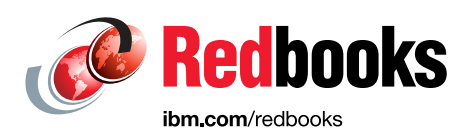

## **IBM Storage Fusion HCI System** Metro Sync Disaster Recovery Use Case

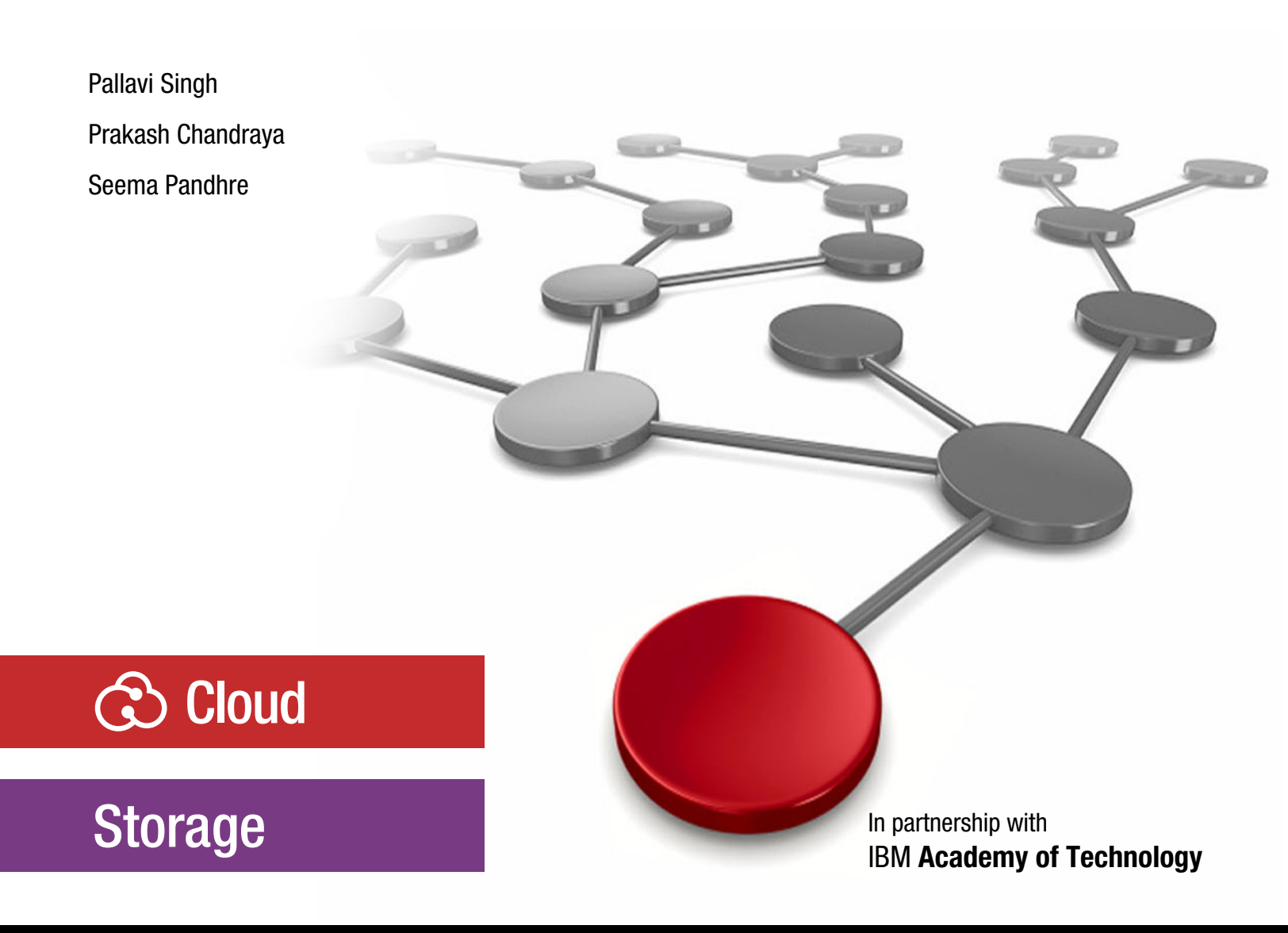

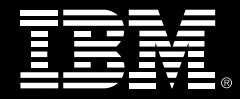

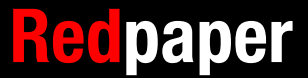

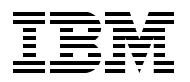

IBM Redbooks

## IBM Storage Fusion HCI System: Metro Sync Disaster Recovery Use Case

June 2023

Note: Before using this information and the product it supports, read the information in "Notices" on page v.

#### First Edition (June 2023)

This edition applies to Version 2, Release 4, Modification 0 of IBM Spectrum Fusion HCI.

#### © Copyright International Business Machines Corporation 2023. All rights reserved.

Note to U.S. Government Users Restricted Rights -- Use, duplication or disclosure restricted by GSA ADP Schedule Contract with IBM Corp.

### Contents

| Notices                                                                                                    | /<br>i        |
|----------------------------------------------------------------------------------------------------|---------------|
| Preface       vi         Authors.       vi         Now you can become a published author, too!       vii         Comments welcome.       vii         Stay connected to IBM Redbooks       i>                                                                                                    | i<br>i<br>K   |
| Chapter 1. Metro sync disaster recovery deployment models       1         1.1 Introduction       2         1.2 Deployment Models       2         1.2.1 Deployment Type #1       3         1.2.2 Deployment Type #2       4                                                                                                    | 2331          |
| Chapter 2. IBM Spectrum Fusion HCI Metro sync disaster recovery installation.       5         2.1 Installation.       6         2.1.1 Pre-requisites       6         2.1.2 Site1 installation for Deployment type #1       6         2.1.3 Site1 installation for Deployment type #2       6         2.1.4 Site2 Installation       15         2.1.5 Tiebreaker installation       23 | 5 3 5 5 5 5 5 |
| Chapter 3. Application failover and failback.       35         3.1 Application Failover/Failback between local site and remote site.       36         3.1.1 Pre-requisites for application failover/failback.       36         3.1.2 Setting up applications for disaster recovery.       37         3.1.3 Failover.       43         3.1.4 Failback.       49                        | 5 5 7 3 9     |
| Related publications       55         IBM Redbooks       55         Online resources       55         Help from IBM       55                                                                                                    | 5555          |

### Notices

This information was developed for products and services offered in the US. This material might be available from IBM in other languages. However, you may be required to own a copy of the product or product version in that language in order to access it.

IBM may not offer the products, services, or features discussed in this document in other countries. Consult your local IBM representative for information on the products and services currently available in your area. Any reference to an IBM product, program, or service is not intended to state or imply that only that IBM product, program, or service may be used. Any functionally equivalent product, program, or service that does not infringe any IBM intellectual property right may be used instead. However, it is the user's responsibility to evaluate and verify the operation of any non-IBM product, program, or service.

IBM may have patents or pending patent applications covering subject matter described in this document. The furnishing of this document does not grant you any license to these patents. You can send license inquiries, in writing, to:

IBM Director of Licensing, IBM Corporation, North Castle Drive, MD-NC119, Armonk, NY 10504-1785, US

INTERNATIONAL BUSINESS MACHINES CORPORATION PROVIDES THIS PUBLICATION "AS IS" WITHOUT WARRANTY OF ANY KIND, EITHER EXPRESS OR IMPLIED, INCLUDING, BUT NOT LIMITED TO, THE IMPLIED WARRANTIES OF NON-INFRINGEMENT, MERCHANTABILITY OR FITNESS FOR A PARTICULAR PURPOSE. Some jurisdictions do not allow disclaimer of express or implied warranties in certain transactions, therefore, this statement may not apply to you.

This information could include technical inaccuracies or typographical errors. Changes are periodically made to the information herein; these changes will be incorporated in new editions of the publication. IBM may make improvements and/or changes in the product(s) and/or the program(s) described in this publication at any time without notice.

Any references in this information to non-IBM websites are provided for convenience only and do not in any manner serve as an endorsement of those websites. The materials at those websites are not part of the materials for this IBM product and use of those websites is at your own risk.

IBM may use or distribute any of the information you provide in any way it believes appropriate without incurring any obligation to you.

The performance data and client examples cited are presented for illustrative purposes only. Actual performance results may vary depending on specific configurations and operating conditions.

Information concerning non-IBM products was obtained from the suppliers of those products, their published announcements or other publicly available sources. IBM has not tested those products and cannot confirm the accuracy of performance, compatibility or any other claims related to non-IBM products. Questions on the capabilities of non-IBM products should be addressed to the suppliers of those products.

Statements regarding IBM's future direction or intent are subject to change or withdrawal without notice, and represent goals and objectives only.

This information contains examples of data and reports used in daily business operations. To illustrate them as completely as possible, the examples include the names of individuals, companies, brands, and products. All of these names are fictitious and any similarity to actual people or business enterprises is entirely coincidental.

#### COPYRIGHT LICENSE:

This information contains sample application programs in source language, which illustrate programming techniques on various operating platforms. You may copy, modify, and distribute these sample programs in any form without payment to IBM, for the purposes of developing, using, marketing or distributing application programs conforming to the application programming interface for the operating platform for which the sample programs are written. These examples have not been thoroughly tested under all conditions. IBM, therefore, cannot guarantee or imply reliability, serviceability, or function of these programs. The sample programs are provided "AS IS", without warranty of any kind. IBM shall not be liable for any damages arising out of your use of the sample programs.

#### **Trademarks**

IBM, the IBM logo, and ibm.com are trademarks or registered trademarks of International Business Machines Corporation, registered in many jurisdictions worldwide. Other product and service names might be trademarks of IBM or other companies. A current list of IBM trademarks is available on the web at "Copyright and trademark information" at https://www.ibm.com/legal/copytrade.shtml

The following terms are trademarks or registered trademarks of International Business Machines Corporation, and might also be trademarks or registered trademarks in other countries.

| IBM®          | IBM Spectrum Fusion™ | Redbooks (logo) 🧬 🛚          |
|---------------|----------------------|------------------------------|
| IBM Spectrum® | Redbooks®            | Spectrum Fusion <sup>™</sup> |

The following terms are trademarks of other companies:

Ansible, OpenShift, Red Hat, are trademarks or registered trademarks of Red Hat, Inc. or its subsidiaries in the United States and other countries.

Other company, product, or service names may be trademarks or service marks of others.

### Preface

Metro sync disaster recovery (DR) provides two-way synchronous data replication between IBM Spectrum Fusion<sup>™</sup> HCI clusters installed at two sites. In the event of a site disaster, applications can be failed over to the second site. The replication between the sites is synchronous, hence, the Metro sync DR solution is only available for metropolitan distance data centers with 40 millisecond latency or less.

**Note:** The procedures described in this paper for IBM Spectrum Fusion HCI 2.4 Metro sync DR are the same for IBM Storage Fusion HCI 2.5.2 Metro-DR.

This IBM Redpaper publication will help you install and configure the new Metro sync DR function). The use case will show the end to end process with the failover and failback of the WordPress application.

**Note:** IBM Spectrum Fusion HCI and IBM Spectrum Fusion have become IBM Storage Fusion HCI System and IBM Storage Fusion. This edition uses the IBM Spectrum® brand names and will be updated with the next edition. See Evolving the IBM Storage Portfolio Brand Identity and Strategy to learn more about how IBM Storage Fusion HCI System and IBM Storage Fusion are key to the IBM Storage Portfolio.

#### Authors

This paper was produced by a team of specialists from around the world working with IBM Redbooks, Tucson Center.

**Pallavi Singh** is a Senior Technical Staff Member and works as an architect with IBM® System Labs. She has 15 years of experience in product architecture and design. Pallavi is an IBM Redbooks® Author, a member of the IBM Academy of Technology, and a Corporate Service Corps alumni.

**Prakash Chandraya** is an Advisory Software Engineer and works as a quality lead with IBM Systems Labs. He has 16 years of experience in product quality assurance. Prakash is a first time Redbooks author and has expertise in leadership, problem solving, mentorship, customer support, and time management.

**Seema Pandhre** is an Advisory Software Engineer and works as a quality lead with IBM Systems Labs. She has 15 years of industry experience in the software quality assurance field. She has been with IBM since 2007 and her areas of expertise include virtualization, cloud computing, and software engineering.

Special thanks to the following IBM Software Engineers:

**Pallavi Joshi**, IBM Systems, Pallavi Joshi is a software engineer with IBM Systems Labs. She has experience in software development across various software domains.

**Kaustubh I Katruwar,** IBM Systems, Kaustubh Indrakant Katruwar is a senior software engineer with the IBM Systems Labs. His experience spans across storage software encompassing clustered file systems, authentication and authorization, file protocols and multi protocol access, encryption, and disaster recovery. He is a storage security enthusiast with inclination towards secure engineering practices and security posture.

Thanks to the following people for their contributions to this project:

Larry Coyne IBM Redbooks, Tucson Center

#### Now you can become a published author, too!

Here's an opportunity to spotlight your skills, grow your career, and become a published author—all at the same time! Join an IBM Redbooks residency project and help write a book in your area of expertise, while honing your experience using leading-edge technologies. Your efforts will help to increase product acceptance and customer satisfaction, as you expand your network of technical contacts and relationships. Residencies run from two to six weeks in length, and you can participate either in person or as a remote resident working from your home base.

Find out more about the residency program, browse the residency index, and apply online at:

ibm.com/redbooks/residencies.html

#### **Comments welcome**

Your comments are important to us!

We want our papers to be as helpful as possible. Send us your comments about this paper or other IBM Redbooks publications in one of the following ways:

Use the online Contact us review Redbooks form found at:

ibm.com/redbooks

Send your comments in an email to:

redbooks@us.ibm.com

Mail your comments to:

IBM Corporation, IBM Redbooks Dept. HYTD Mail Station P099 2455 South Road Poughkeepsie, NY 12601-5400

#### Stay connected to IBM Redbooks

- Find us on LinkedIn: http://www.linkedin.com/groups?home=&gid=2130806
- Explore new Redbooks publications, residencies, and workshops with the IBM Redbooks weekly newsletter:

https://www.redbooks.ibm.com/Redbooks.nsf/subscribe?OpenForm

Stay current on recent Redbooks publications with RSS Feeds:

http://www.redbooks.ibm.com/rss.html

# 1

# Metro sync disaster recovery deployment models

IBM Spectrum Fusion HCI provides a feature, Metro sync DR, to achieve a highly available storage infrastructure. This chapter describes the Metro sync DR use case for disaster recovery.

#### 1.1 Introduction

Metro sync DR (Disaster Recovery) provides two-way synchronous data replication between IBM Spectrum Fusion HCI clusters installed at two sites. In the event of a site disaster, applications can be failed over to the second site. The replication between the sites is synchronous, hence, the Metro sync DR solution is only available for metropolitan distance data centers with 40 millisecond latency or less.

The Metro sync DR architecture consists of the following components as shown in Figure 1-1.

- 1. Home Site This is the first site in the Metro sync DR configuration, also referred to by Local site or Home Site or Site1 in this guide.
- 2. Remote Site This is the second site in the Metro sync DR configuration, also referred to as Remote Site or Site2 in this guide.

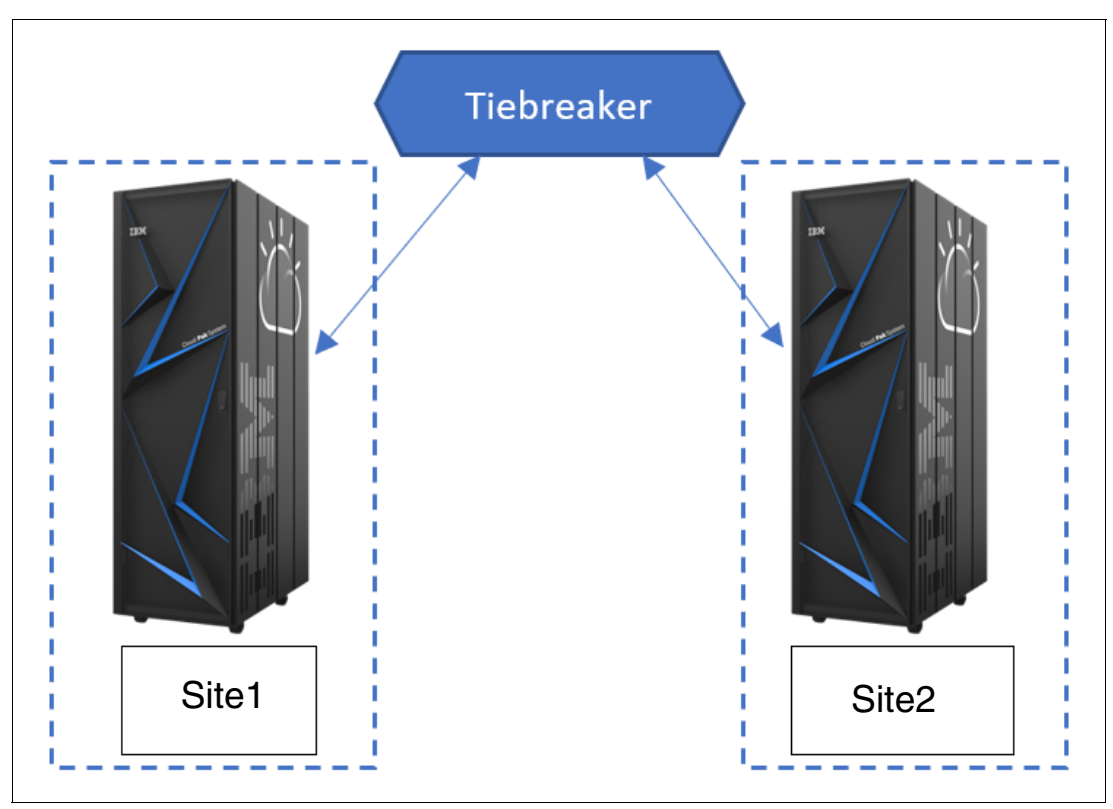

3. Tiebreaker

Figure 1-1 Metro sync DR configuration

IBM Spectrum Fusion HCI is based on IBM Spectrum Scale and uses its "stretch cluster" feature to provide a unique active-active resiliency across data centers that are up to 150km distant. This is achieved via spanning an IBM Spectrum Scale file system across two IBM Spectrum Fusion and Red Hat OpenShift Container Platform (OCP) clusters and synchronously replicating the data between both availability zones as shown in Figure 1-2 on page 3. The goal is to allow for an IBM Spectrum Fusion to synchronously replicate data to another nearby IBM Spectrum Fusion, each with their own OpenShift clusters.

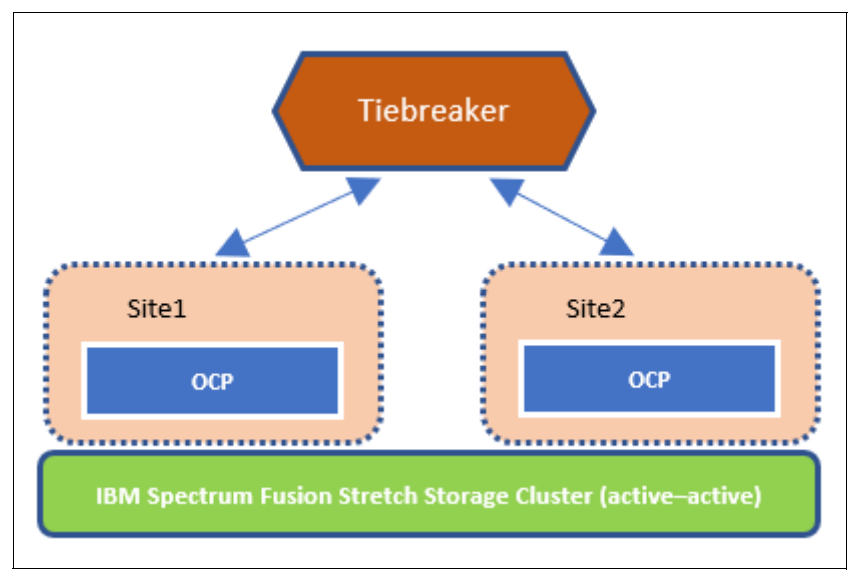

Figure 1-2 Metro sync DR component architecture

#### **1.2 Deployment Models**

There are two deployment models for Metro sync DR configuration.

#### 1.2.1 Deployment Type #1

As a client, you buy a single IBM Spectrum Fusion appliance. Later, as the business requirements increase, you need another IBM Spectrum Fusion appliance as well if you want to achieve disaster recovery. In this case as shown in Figure 1-3, you convert the first appliance into Site1 (Refer to 2.1.2, "Site1 installation for Deployment type #1" on page 6 for the steps) and then continue with installation of the second appliance as Site2.

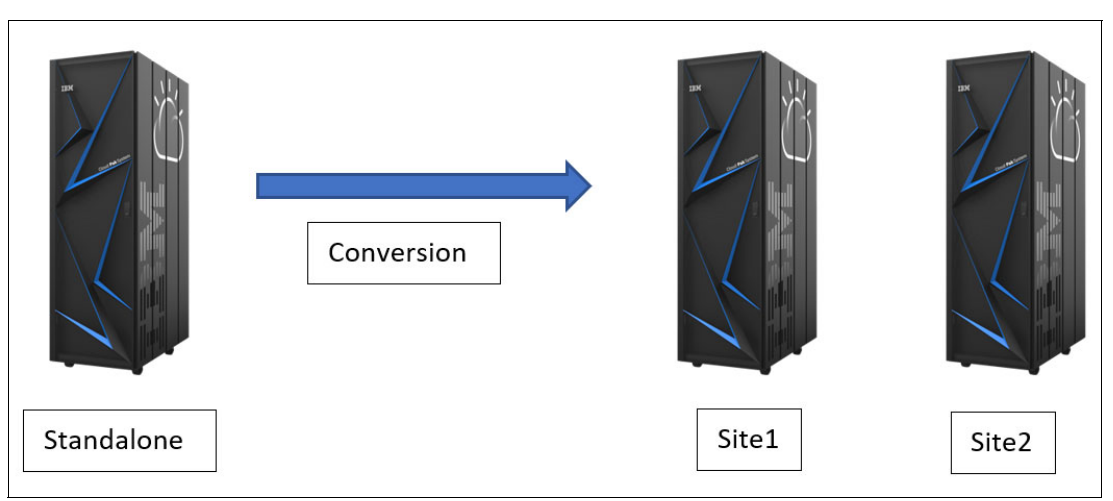

Figure 1-3 Deployment model Type #1 for setting up disaster recovery

#### 1.2.2 Deployment Type #2

As a client, based on business requirements, you plan to have disaster recovery. In this case, you would have to purchase two IBM Spectrum Fusion appliances, see Figure 1-4. The installation of the two appliances will be done in sequence. During IBM Spectrum Fusion appliance setup, on the Disaster Recovery step, ensure to select the appropriate options. For the first rack install, select Site1 and for the second appliance install, select Site2. Refer to 2.1, "Installation" on page 6.

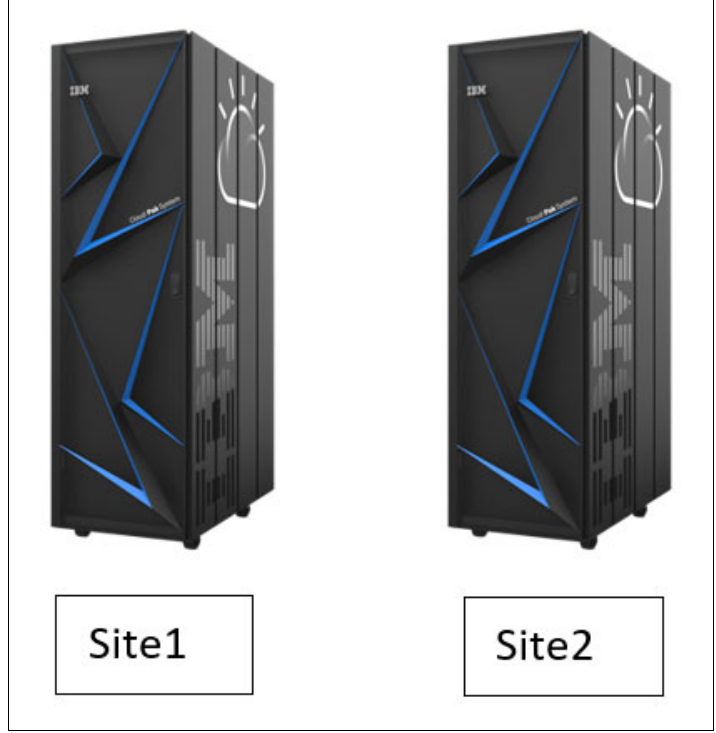

Figure 1-4 Deployment model Type #2 for setting up disaster recovery

# 2

## IBM Spectrum Fusion HCI Metro sync disaster recovery installation

IBM Spectrum Fusion HCI provides a feature, Metro sync DR, to achieve a highly available storage infrastructure. This chapter describes the Metro sync DR installation steps based on the selected deployment model.

#### 2.1 Installation

This section will guide you through the installation of the IBM Spectrum Fusion appliances in a Metro sync DR configuration. It will also guide to install the Tiebreaker and configure it.

#### 2.1.1 Pre-requisites

Before you begin installation, you need to ensure that the IBM Spectrum Fusion HCI appliance is setup in datacenter as per guidance from IBM. Refer to the following links in IBM Documentation to setup the appliance:

1. Instructions to setup the appliance in Data Center

https://www.ibm.com/docs/en/spectrum-fusion/2.4?topic=hci-planning-prerequisite
s

2. Instructions to setup network and connectivity between Metro sync DR clusters

```
https://www.ibm.com/docs/en/spectrum-fusion/2.4?topic=recovery-general-metro-sy
nc-dr-prerequisites
```

#### 2.1.2 Site1 installation for Deployment type #1

If you have considered Deployment type #1 from 1.2.1, "Deployment Type #1" on page 3, you would need to convert the configuration from standalone to Site1. Use the following steps to complete the Site1 configuration:

- 1. Log in to OpenShift Container Platform web console of Standalone site.
- 2. Go to ibm-spectrum-fusion-ns namespace.
- 3. Go to Workload → Secret, then, search and open secret: userconfig-secret.
- 4. Change the value of metrodrsite to Site1 i.e. "metrodrsite": "site1" as shown in Figure 2-1 and save.

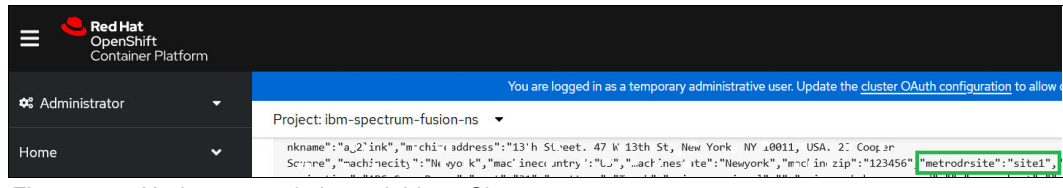

Figure 2-1 Update metrodrsite variable to Site1

The Disaster recovery section in the **Dashboard** page is enabled and the **Disaster recovery** page is available in the menu.

#### 2.1.3 Site1 installation for Deployment type #2

If you have considered deployment type #2 from 1.2.2, "Deployment Type #2" on page 4, follow these steps to start the Site1 install.

#### Network configuration

Follow these steps to set up the network configuration:

- 1. Enter the details of the Network configuration as show in Figure 2-2 on page 7.
- 2. Click on Validate Network button.

| Spectrum Fusion Install                                                                 |                             |
|-----------------------------------------------------------------------------------------|-----------------------------|
|                                                                                         |                             |
| Switch type                                                                             |                             |
| elect the type of switches that will be used to provide access to the client's network. |                             |
|                                                                                         |                             |
| Fusion switches Client switches Rack units 20 and 21                                    |                             |
|                                                                                         |                             |
|                                                                                         |                             |
| Network settings                                                                        |                             |
| This information will provide access to the client's network.                           |                             |
| AG ID                                                                                   | Link name                   |
| 166                                                                                     | rackae4iink                 |
| DpenShift VLAN ID                                                                       | OpenShift VLAN name         |
| 921                                                                                     | vlan921                     |
| Storage VLAN ID                                                                         |                             |
| 3201                                                                                    |                             |
| Porte                                                                                   | Port type                   |
| ▲ > port selected ~                                                                     | Trunk ~                     |
| Native VLAN ID                                                                          |                             |
| 1                                                                                       |                             |
| ITP server addreas                                                                      | Transceiver                 |
| 9.42.106.2                                                                              | 40 GbE QSFP Fiber/DAC/AOC ~ |
| Advanced(optional)                                                                      |                             |
| Link Aggregation Control Protocol (LACP)                                                |                             |
| Spanning Tree Protocol (STP)                                                            |                             |
| Validate network                                                                        |                             |

Figure 2-2 Network Configuration

The Network configuration provisions Node IP, configures DHCP, and NTP as shown in Figure 2-3, Figure 2-4, and Figure 2-5 on page 8.

| IBM Spectrum Fusion Install                                                                                              |                | 0 |
|----------------------------------------------------------------------------------------------------|----------------|---|
| Network validation When the process completes, verify that each mac address has been assigned a hostname and IP address. |                |   |
| Provisioning node IP (016)                                                                                               | Collect logs 速 | ~ |
| Verw meet strage                                                                                                    |                |   |

Figure 2-3 Network configuration - Provisioning node IP

| IBM Spectrum Fusion Install                                                                           |                | 0 |
|----------------------------------------------------------------------------------------------------|----------------|---|
| Network validation                                                                                    |                |   |
| When the process completes, verify that each mac address has been assigned a hostname and IP address. |                |   |
| C DHCP configuration (40%)                                                                            | Collect logs 🛓 | ~ |
|                                                                                                    |                |   |
| View meet steps                                                                                       |                |   |
|                                                                                                    |                |   |
|                                                                                                    |                |   |

Figure 2-4 Network configuration - DHCP configuration

| IBM Spectrum Fusion Install                                                                                                | 0                  |
|----------------------------------------------------------------------------------------------------|--------------------|
| Network validation<br>When the process completes, wrify that each mac address has been assigned a hostname and IP address. |                    |
| NTP configuration (70%)                                                                                                    | Collect logs 坐 🗸 🗸 |
| View next stops                                                                                                    |                    |

Figure 2-5 Network configuration - NTP configuration

3. The network configuration is completed successfully as shown in Figure 2-6.

| 18M Spectrum Fusion Instal                                                                                                  | 0                  |
|----------------------------------------------------------------------------------------------------|--------------------|
| Network validation<br>When the process completes, verify that each mac address has been assigned a hostname and JP address. |                    |
| Connection complete!                                                                                                    | Collect logs 👱 🗸 🗸 |
| Vervinand Steps                                                                                                    |                    |

Figure 2-6 Network configuration - Successful completion

4. Click the **View next steps** button. This page will continue with the installation as shown in Figure 2-7.

| IBM Spectrum Fusion Install | 0                                                                                                    |
|-----------------------------|----------------------------------------------------------------------------------------------------|
|                             | Next steps1         The client needs this URL to continue the install.         172.20.102.30:3000/isfsetup |

Figure 2-7 Next Steps

#### **IBM Spectrum Fusion installer**

The following steps describe the installation process for IBM Spectrum Fusion:

1. To proceed further with IBM Spectrum Fusion install, use the URL as shown in Figure 2-7 for your system.

2. You are presented with a **License agreement** page. Read the License agreement and Privacy policy. Then, accept the license and click on **Continue** button as shown in Figure 2-8.

| 18H Spectrum Foolen Instal                                                                    | 0 |
|-----------------------------------------------------------------------------------------------|---|
| License agreement                                                                             |   |
| Before installing IBM Spectrum Fusion, please read the following license agreement carefully. |   |
| Read our loonte agreement<br>18M Princy policy                                                |   |
| I accept the license agreement                                                                |   |
| Continue                                                                                      |   |
|                                                                                               |   |
|                                                                                               |   |
|                                                                                               |   |
|                                                                                               |   |
|                                                                                               |   |
|                                                                                               |   |
|                                                                                               |   |
|                                                                                               |   |
|                                                                                               |   |
|                                                                                               |   |
|                                                                                               |   |
|                                                                                               |   |

Figure 2-8 License agreement

3. The **Getting Started** page displays the procedure for Install process as shown in Figure 2-9.

| IBM Spectrum Fusion Install                  |                                                                                                    |      |      |
|----------------------------------------------|----------------------------------------------------------------------------------------------------|------|------|
| Getting started                              | Getting started                                                                                                    |      |      |
| O Network precheck                           | Welcome to IBM Spectrum Fusion installation. There are two phases in this install process, but before we begin let's get over a few things that will help you along the way.   |      |      |
| C Image registry                             | 1. Fusion software installation (120 min)<br>In the first install phase, we will download Spectrum Fusion images and create a three node Openshift Container Platform cluster. |      |      |
| O Disaster recovery                          | 2. Cluster expansion (60 min)                                                                                                    |      |      |
| Global data platform                         | In the second phase, the cluster will be expanded to include all nodes, and the global data platform service will be initialized.                                              |      |      |
| O Network customization                      |                                                                                                    |      |      |
| O Custom certificate                         |                                                                                                    |      |      |
| upper la la la la la la la la la la la la la |                                                                                                    |      |      |
|                                              |                                                                                                    |      | _    |
|                                              |                                                                                                    | Back | Next |
|                                              |                                                                                                    |      |      |

Figure 2-9 Install procedure

4. The **Network precheck** page displays all the nodes of the appliance along with the other details like MAC address, status, location, hostname, and IP address as shown in Figure 2-10.

| IBM Spectrum Fusion Install                                   |                                                                                           |                                                                 |           |                                | 0                      |
|---------------------------------------------------------------|-------------------------------------------------------------------------------------------|-----------------------------------------------------------------|-----------|--------------------------------|------------------------|
| <ul> <li>Getting started</li> <li>Network precheck</li> </ul> | Network prechec<br>Verify nodes are online and prop<br>If changes to your node settings a | k<br>erty configured.<br>rre needed, contact your network team. | earn more |                                |                        |
| Image registry                                                | Nodes                                                                                     |                                                                 |           |                                |                        |
| O Disaster recovery                                           | Q. Search                                                                                 |                                                                 |           |                                | Restart precheck     C |
| Global data platform                                          | MAC address                                                                               | Status                                                          | Location  | Hostname                       | IP address             |
| O Network customization                                       | 08:c0:eb:ff:38:46                                                                         | Connected                                                       | RUS       | compute-0.rackae2.mydomain.com | 172.20.102.28          |
| Custom certificate                                            | 08:c0:eb:ff:37:de                                                                         | Connected                                                       | RU6       | compute-1.rackae2.mydomain.com | 172.20.102.29          |
| Optional                                                      | 08:c0:eb:ff:34:f2                                                                         | Connected                                                       | RU7       | compute-2.rackae2.mydomain.com | 172.20.102.30          |
|                                                               | b8:ce:f6:74:f1:2e                                                                         | Connected                                                       | RUS       | compute-3.rackae2.mydomain.com | 172.20.102.31          |
|                                                               | b8:ce:f6:74;f1:26                                                                         | Connected                                                       | RU9       | compute-4.rackae2.mydomain.com | 172.20.102.32          |
|                                                               | b8:ce:16:47:26:42                                                                         | Connected                                                       | RU10      | compute-5.rackae2.mydomain.com | 172.20.102.33          |
|                                                               | b8:ce:f6:47:28:fe                                                                         | Connected                                                       | RU11      | compute-6.rackae2.mydomain.com | 172.20.102.34          |
|                                                               | b8:ce:f6:47:27:96                                                                         | Connected                                                       | RU12      | compute-7.rackae2.mydomain.com | 172.20.102.35          |
|                                                               | b8:ce:16:47:27:06                                                                         | Connected                                                       | RU13      | compute-8.rackae2.mydomain.com | 172.20.102.36          |
|                                                               | 08:r0:eh:ff:36:fa                                                                         | Connected                                                       | R112      | control-0 rackaa2 midomain com | 172 20 102 25          |
|                                                               |                                                                                           |                                                                 |           |                                | Back Next              |

Figure 2-10 Network precheck

5. Select the image registry as per your requirements as shown in Figure 2-11. enter the details and click **Next.** 

| <ul> <li>Gindig darkal</li> <li>Gindig darkal</li></ul> | IBM Spectrum Fusion Install    |                                                                                                    | Ø    |
|----------------------------------------------------------------------------------------------------|--------------------------------|----------------------------------------------------------------------------------------------------|------|
| • Inversion Important and the docube docube data manages from angle (top data manages). User more docubes and the docube docube data manages from angle. User more docubes and the docube docube data manages. User more docubes and the docube docube data manages. User more docubes and the docube docube docubes docubes and the docubes docubes doc                               | Getting started                | Image registry                                                                                                    | Í    |
| Image registry Public inage registry   Image registry Public inage registry   Image registry Public inage registry <td>Network precheck</td> <td>The system needs to download software images from a registry to install OpenShift and IBM Spectrum Fusion<br/>software. Select the registry that will be used to install the required software images. Learn more</td> <td></td>                                                                                                    | Network precheck               | The system needs to download software images from a registry to install OpenShift and IBM Spectrum Fusion<br>software. Select the registry that will be used to install the required software images. Learn more |      |
| Data ter recordy     Charles ter recordy     Charles ter recordy <td>Image registry</td> <td>Public image registry</td> <td></td>                                                                                                    | Image registry                 | Public image registry                                                                                                    |      |
| Cabbal data platform     Bigle regostrory     Option contribute     Option contribute                                                                                                    <                                                                                                    | C Disaster recovery            | Connect to public image repositories. Requires Connect to a private image repository. Required<br>access to your organization' OpenShit publi socret<br>and IEM entitlement key, installation.                   |      |
| Network cutorization       OpenShift mage reposition         OpenShift mage reposition       PenShift mage reposition         OpenShift mage reposition       Demonstrate         OpenShift mage reposition       Demonstrate         OpenShift mage reposition       Demonstrate         Demonstrate       Demonstrate         OpenShift mage reposition       Demonstrate         Demonstrate       Demonstrate         OpenShift mage reposition       Demonstrate         Diff perform Fusion mages reposition       Demonstrate         Diff perform Statemark       Demonstrate         Deposition       Demonstrate                                                                                                    | Global data platform           | Registry configuration                                                                                                    |      |
| Custom certificate<br>Openanditi       Openanditi       Openanditi       Sectors certificate<br>Openanditi         Openanditi       Sectors certificate<br>Openanditi       Sectors certificate<br>Openanditi       Sectors certificate<br>Openanditi         Openanditi       Sectors certificate<br>Openanditi       Sectors certificate<br>Openanditi       Sectors certificate<br>Openanditi         Openanditi       Sectors certificate<br>Openanditi       Sectors certificate<br>Openanditi       Sectors certificate<br>Openanditi         Openanditi       Sectors certificate<br>Openanditi       Sectors certificate<br>Openanditi       Sectors certificate<br>Openanditi         Openanditi       Sectors certificate<br>Openanditi       Sectors certificate<br>Openanditi       Sectors certificate<br>Openanditi                                                                                                    | O Network customization        |                                                                                                    |      |
| Uterases  pardire@in.dm.com  Aft lery / Pessend  IBM Spectrum Fusion images repository  Repository self.  https://tyc-abell-devoge-team-teat-offline-docker-local.antifactory.awg-devoge.com<43/thci-truit/isf_operator  Bock Net                                                                                                    | Custom certificate<br>Optional | OpenShift Images repository Repository set yc-abeli-devops-team-prod-test-offline-docker-local.antifactory.swg-devops.com:643/hci-2.3.0/prod_build_oc                                                            |      |
| spontariangenetications<br>API lary / Passand<br>IBM Spectrum Fusion images repository<br>Repository cath<br>https://tyc-abali-decopt-team-test-offline-docker-local.attifactory.sag-deviop.com/43./toc-truits/is_portator<br>Back Next                                                                                                    |                                | Username                                                                                                    |      |
| IBM Spectrum Fusion Images repository Repository path https://hys-abell-devops-team-test-offline-docker-local.artifactory.sorg-devops.com/43/hci-truit/ral_operator                                                                                                    |                                | spectra region.com.com A71 kery / Password                                                                                                    |      |
| Repeating yeah https://hyc-abell-devops-team-test-offline-docker-local.artifactory.swg.devops.com/43/hci-truist/ral_operator Back Next                                                                                                    |                                | 1BH Spectrum Fusion images repository                                                                                                    |      |
| https://ty-keie-devopr-team-tear-donae-docker-tockLantactory.awg-devopLcom-s44.3/to-truiti/at_opirator Back Next                                                                                                    |                                | Repository path                                                                                                    |      |
| Back Heat                                                                                                    |                                | nttps://nyc-abe#-devops-team-test-ontine-docker-iocal-artinactory.swg-devops.com/34-3/htt=frust/ist_operator                                                                                                    |      |
|                                                                                                    |                                |                                                                                                    | Back |

Figure 2-11 Image registry

6. In the **Disaster recovery** page as shown in Figure 2-12 on page 11, select the 2nd tile which is the first site of the Disaster Recovery pair.

Click Next to continue.

| IBM Spectrum Fusion Install                                          |                                                                                                    |                                                                           |                                                                                                    |      | 0 |
|----------------------------------------------------------------------|----------------------------------------------------------------------------------------------------|---------------------------------------------------------------------------|----------------------------------------------------------------------------------------------------|------|---|
| Getting started                                                      | Disaster recovery                                                                                                    |                                                                           |                                                                                                    |      |   |
| Network precheck                                                     | A disaster recovery configuration provides synchronous or<br>by connecting the storage networks used by the clusters. | data replication between two Spectrum Fusion HCI clusters<br>. Learn more |                                                                                                    |      |   |
| <ul> <li>Image registry</li> </ul>                                   | How do you intend to use this cluster?                                                                                |                                                                           |                                                                                                    |      |   |
| Disaster recovery     Global data platform     Network customization |                                                                                                    |                                                                           |                                                                                                    |      |   |
| Custom certificate<br>Optional                                       | A standaione cluster (you can make this the first<br>site in a disaster recovery pair later)                          | This is the first site being set up for a disaster recovery pair.         | The is the second site being set up in a deaster recovery pair. The first site has already been fully configured. |      |   |
|                                                                      |                                                                                                    |                                                                           |                                                                                                    | Back |   |

Figure 2-12 Disaster Recovery

7. On the **Global data platform** page as shown in Figure 2-13, select the appropriate building block. Click **Next**.

| IBM Spectrum Fusion Install        |                                                                                                    |                                                                                                    |      | 0 |
|------------------------------------|----------------------------------------------------------------------------------------------------|----------------------------------------------------------------------------------------------------|------|---|
| Getting started                    | Global data platform                                                                                                    |                                                                                                    |      |   |
| Network precheck                   | IBM Spectrum Fusion HCI is composed of multi-node buil<br>capacity or resiliency of your storage configuration. Select                                                                 | ding blocks. The number of building blocks determines the<br>the configuration best fits your organization's storage and                                                                     |      |   |
| <ul> <li>Image registry</li> </ul> | data protection needs. Learn more                                                                                                    |                                                                                                    |      |   |
| O Disaster recovery                | •                                                                                                    |                                                                                                    |      |   |
| Global data platform               |                                                                                                    |                                                                                                    |      |   |
| O Network customization            |                                                                                                    |                                                                                                    |      |   |
| O Custom certificate               | Stronger data resiliency                                                                                                    | Better storage efficiency                                                                                                    |      |   |
| Optional                           | <ul> <li>Two building blocks (4+2p) that can withstand<br/>the simultaneous failure of two nodes</li> <li>Maximize the risk of data loss due to hardware<br/>failures</li> </ul>       | <ul> <li>One building block (8+3p) that can withstand<br/>the simultaneous failure of three nodes</li> <li>Maximize the amount of usable storage at the<br/>expense of resiliency</li> </ul> |      |   |
|                                    | Storage efficiency Usable capacity                                                                                                    | Storage efficiency Usable capacity                                                                                                    |      |   |
|                                    | 67 % Отів                                                                                                    | 73 % Отів                                                                                                    |      |   |
|                                    | (Above values are estimates.)                                                                                                    | (Above values are estimates.)                                                                                                    |      |   |
|                                    | Hide advanced 🔺                                                                                                    |                                                                                                    |      |   |
|                                    | Because OpenShift clusters typically run a mix of workloa<br>that you use the default 4 MiB block size, which is optimiz<br>deployed to the Openshift cluster are specifically workloa | ds with different I/O characteristics, it is recommended<br>ed for mixed workloads. If the applications that will be<br>ds that drive large or small IOs, you can customize the              |      |   |
|                                    |                                                                                                    |                                                                                                    | Back |   |
|                                    |                                                                                                    |                                                                                                    |      |   |

Figure 2-13 Global data platform

8. On the **Network customization** page as shown in Figure 2-14, enter the details of the OpenShift network and storage network.

| IBM Spectrum Fusion Install              |                                                                                                   |                                                                     |      |  |
|------------------------------------------|---------------------------------------------------------------------------------------------------|---------------------------------------------------------------------|------|--|
| Getting started                          | Network customization                                                                             |                                                                     |      |  |
| <ul> <li>Network precheck</li> </ul>     | OpenShift network                                                                                 |                                                                     |      |  |
| <ul> <li>Image registry</li> </ul>       | The RedHat OpenShift cluster will use this net                                                    | vork configuration. This pre-populated configuration can be changed |      |  |
| <ul> <li>Disaster recovery</li> </ul>    | 10.0.0/12                                                                                         | 23                                                                  |      |  |
| <ul> <li>Global data platform</li> </ul> | Service network CIDR                                                                              |                                                                     |      |  |
|                                          | 10.21.0.0/16                                                                                      |                                                                     |      |  |
| Network customization                    |                                                                                                   |                                                                     |      |  |
| Custom certificate<br>Optional           | Storage network<br>IBM Spectrum Fusion will use this network cor<br>configuration can be changed. | figuration as its internal storage network. This pre-populated      |      |  |
|                                          | CIDR address                                                                                      |                                                                     |      |  |
|                                          | 192.168.192.0/18                                                                                  |                                                                     |      |  |
|                                          | Gateway address                                                                                   |                                                                     |      |  |
|                                          | 192.168.192.1                                                                                     |                                                                     |      |  |
|                                          | IP address range                                                                                  |                                                                     |      |  |
|                                          | 192.168.192.11                                                                                    | - 192.168.255.254                                                   |      |  |
|                                          |                                                                                                   |                                                                     |      |  |
|                                          |                                                                                                   |                                                                     | Back |  |
|                                          |                                                                                                   |                                                                     |      |  |

Figure 2-14 Network customization

9. On the **Custom certificate** page as shown in Figure 2-15, provide the details of your organization certificate, if any.

Click Finish to start the installation.

| 3M Spectrum Fusion Install            |                                                                                                    |
|---------------------------------------|----------------------------------------------------------------------------------------------------|
| Getting started                       | Custom certificate                                                                                                    |
| Network precheck                      | OpenShit will be configured with a self-signed certificate by default. It is recommended that you upload a certificate<br>provided by a Certificate Authority. Learn more                                                                               |
| <ul> <li>Image registry</li> </ul>    | Certificate upload method                                                                                                    |
| <ul> <li>Disaster recovery</li> </ul> | An a species of the support of the type is crit.                                                                                                    |
| Global data platform                  | apps.rackae2.mydomain.com.crt x                                                                                                    |
| Network customization                 | Private kay (PEM format, unencrypted)                                                                                                    |
| Custom certificate<br>Optional        | MILE-QIRIANREgenviceSoreBADEFAASCIRk-wegSigleEAAAIRACCe2Q20(D)P4IIp<br>Ag20042/TMS688huUAISAIAKAISUbuleeHitTSBateREVEGEFUNKhe<br>6-wi782IRINX56sM0nxg3LatHy97mFCW0+fmgLXQ3eTRBAKeOde6YAPa+23<br>Mite-onten-dol.econX-ubh-do-ubb-dol.exten-tensor-t-en-d |
|                                       | Back Finish                                                                                                    |

Figure 2-15 Custom certificate

10.Once the Install completes, the message is displayed as shown in Figure 2-16 on page 13.

**Note:** Ensure to download the OpenShift Password and CoreOS Key and/or copy the credentials from the page.

11. Once the OpenShift credentials are downloaded, confirm by clicking on the checkbox.

12.Now, click on the IBM Spectrum Fusion button to proceed with the install.

| Initializing OpenShift                                                                                                    |                                                                     |                    |   |
|----------------------------------------------------------------------------------------------------|---------------------------------------------------------------------|--------------------|---|
| Configuring a three node Red Hat OpenShift cluster.                                                                                                    |                                                                     |                    |   |
| <ul> <li>IBM Spectrum Fusion installation completed (100%)</li> </ul>                                                                                  |                                                                     | Collect logs 🛓 🗸 🗸 |   |
| OpenShift Credentials                                                                                                    |                                                                     |                    |   |
| To complete this installation, use your Red Hat OpenShift credentials to lo                                                                            | into IBM Spectrum Fusion, via Single sign-on (SSO).                 |                    |   |
| 1. Download                                                                                                    |                                                                     |                    |   |
| Download your Red Hat OpenShift Password and CoreOS Key 🛓                                                                                              |                                                                     |                    |   |
| I have downloaded the OpenShift Password and CoreOS Key                                                                                                |                                                                     |                    | 0 |
| 2. Launch                                                                                                    |                                                                     |                    |   |
| The final Spectrum Fusion software install phase is almost complete, and y<br>mentioned above, Fusion and OCP can be logged into using the credentials | iou can monitor its progress when you log into fusion. As<br>(SSO). |                    |   |
| Username                                                                                                    |                                                                     |                    |   |
| kubeadmin                                                                                                    | 6                                                                   |                    |   |
| Password                                                                                                    |                                                                     |                    |   |
| wiabK-b2nkz-nBYfv-oGwKx                                                                                                    | 6                                                                   | 2                  |   |
|                                                                                                    |                                                                     |                    |   |

Figure 2-16 Initializing OpenShift

#### OpenShift configuration and Global data platform installation

This section describes the steps for the OpenShift configuration and Global data platform installation:

1. Wait for the OpenShift configuration and global data platform installation to complete successfully as shown in Figure 2-17.

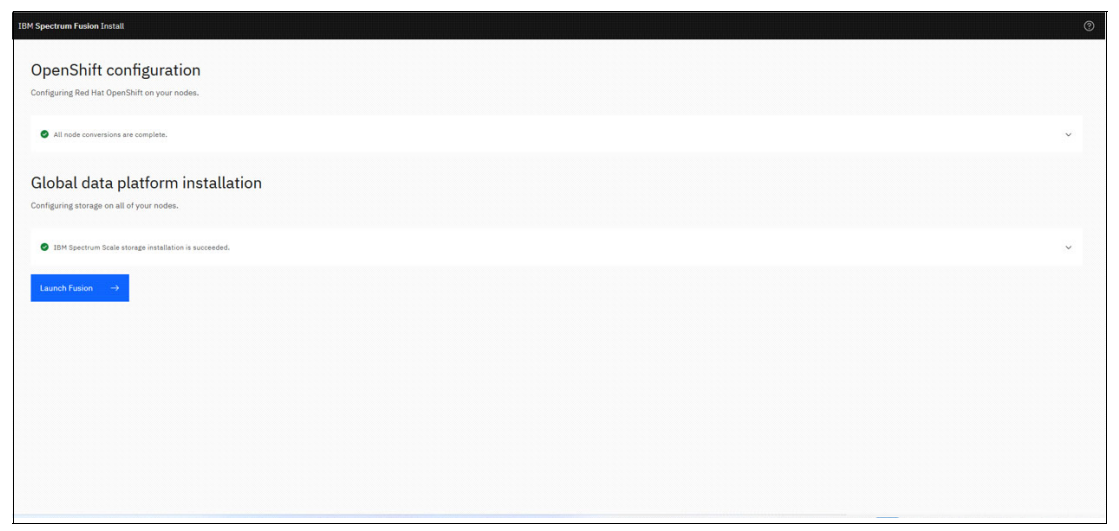

Figure 2-17 Final installation process of IBM Spectrum Fusion

2. Click on the **Launch Fusion** button in Figure 2-17 to go to the IBM Spectrum Fusion **Quick start** page.

3. Now, we are ready to use IBM Spectrum Fusion as shown in Figure 2-18.

![](_page_25_Picture_1.jpeg)

Figure 2-18 IBM Spectrum Fusion Quick start page

#### **Disaster Recovery**

On IBM Spectrum Fusion, in the left pane menu, click on **Disaster recovery** option. The **Disaster recovery** page is shown in Figure 2-19.

| ×      | IBM Spectrum Fusion | rackag3                                                    | ଡ ନ           | ¢,          |        |
|--------|---------------------|------------------------------------------------------------|---------------|-------------|--------|
| Quick  | : start             | See Disaster recovery is in a critical state               | recovery sta  | atus for de | etails |
| Event  |                     |                                                            |               |             |        |
| Appli  | cations             | Disaster recovery                                          | Actions       |             | ~      |
| Backu  | qu                  | Synchronous replication between two sites,                 | ·             |             |        |
| Disas  | ter recovery        |                                                            |               |             |        |
| Cloud  | Satellite           | Step 2 of 2                                                |               |             |        |
| Infras | structure           | Connect the tiebreaker                                     |               |             |        |
| Servi  | ces                 | Read the documentation on Setting u                        | up the tiebre | aker to     |        |
| Settin | ngs                 | learn more about the requirements a<br>the virtual machine | ind how to co | onfigure    |        |
|        |                     |                                                            |               |             |        |
|        |                     | Tiebreaker IP address                                      |               |             |        |
|        |                     | apps.rackag2 apps.rackag3                                  |               |             |        |
|        |                     | Tiebreaker user ID                                         |               |             |        |
|        |                     | Enter user ID                                              |               |             |        |
|        |                     | Tiebreaker Tiebreaker password                             |               |             |        |
|        |                     | Enter password                                             |               | ٢           |        |
|        |                     |                                                            |               |             |        |
|        |                     | Connect                                                    |               |             |        |
|        |                     |                                                            |               |             |        |

Figure 2-19 Disaster recovery option

#### 2.1.4 Site2 Installation

This section describes the steps to install Site2, irrespective of whatever deployment type is chosen from 1.2, "Deployment Models" on page 3.

#### Network configuration

- 1. Enter the details of the Network configuration as show in Figure 2-20.
- 2. Click on the Validate Network button.

| IBM Spectrum Fusion Install                                                              |                             |  |
|------------------------------------------------------------------------------------------|-----------------------------|--|
| Switch type                                                                              |                             |  |
| Select the type of switches that will be used to provide access to the client's network. |                             |  |
| Fusion switches Client switches Sack unts 20 and 21                                      |                             |  |
|                                                                                          |                             |  |
| Network settings                                                                         |                             |  |
| This information will provide access to the client's network.                            |                             |  |
| LAG ID                                                                                   | Link name                   |  |
| 166                                                                                      | rackae4link                 |  |
| OpenShift VLAN ID                                                                        | OpenShift VLAN name         |  |
| 921                                                                                      | vian921                     |  |
| Storage VLAN ID                                                                          |                             |  |
| 3201                                                                                     |                             |  |
| R-st-                                                                                    | Barthian                    |  |
| 1 × port selected ~                                                                      | Trunk 🗸                     |  |
|                                                                                          |                             |  |
| Native VLAN ID                                                                           |                             |  |
|                                                                                          |                             |  |
| NTP server address                                                                       | Transceiver                 |  |
| 9.42.106.2                                                                               | 40 GbE QSFP Fiber/DAC/ADC ~ |  |
| AdvanceSoptional)  Link Aggregation Control Protocol (LACP) Saminit The Protocol (CACP)  |                             |  |
| Validate network                                                                         |                             |  |

Figure 2-20 Network configuration

The Network configuration provisions Node IP, configures DHCP, and NTP as shown in Figure 2-21, Figure 2-22 on page 16, and Figure 2-23 on page 16.

| IE | BM Spectrum Fusion Install                                                                                               |              |     | ? |
|----|----------------------------------------------------------------------------------------------------|--------------|-----|---|
|    | Network validation When the process completes, verify that each mac address has been assigned a hostname and IP address. |              |     |   |
|    | Provisioning node IP (0%)                                                                                                | Collect logs | Ł v |   |
|    | View next stops                                                                                                    |              |     |   |

Figure 2-21 Network configuration - Provisioning node IP

| IBM Spectrum Fusion Install                                                                                              |                | 0 |
|----------------------------------------------------------------------------------------------------|----------------|---|
| Network validation When the process completes, verify that each mac address has been assigned a hostname and IP address. |                |   |
| C DHCP configuration (40%)                                                                                               | Collect logs 🛓 | ~ |
| Verse rosist atraps                                                                                                    |                |   |

Figure 2-22 Network configuration - DHCP configuration

| 18M Spectrum Fusion Install                                                                                              |                | Ø |
|----------------------------------------------------------------------------------------------------|----------------|---|
| Network validation When the process completes, verify that each mac address has been assigned a hostname and IP address. |                |   |
| NTP configuration (70%)                                                                                                  | Collect logs 🛓 | ~ |
| Ven net steps                                                                                                    |                |   |

Figure 2-23 Network configuration - NTP configuration

3. The network configuration has completed successfully as shown in Figure 2-24.

| IBM Spectrum Fusion Install                                                                                                 | 0                  |
|----------------------------------------------------------------------------------------------------|--------------------|
| Network validation<br>When the process completes, verify that each mac address has been assigned a hostname and IP address. |                    |
| Connection complete!                                                                                                    | Collect logs 👱 🗸 🗸 |
| Verw next steps                                                                                                    |                    |

Figure 2-24 Network configuration - Successful completion

4. Click the **View next steps** button. This page will further guide to proceed with installation as shown in Figure 2-25.

![](_page_27_Figure_8.jpeg)

Figure 2-25 Next Steps

#### **IBM Spectrum Fusion installer**

The following steps describe the installation process for IBM Spectrum Fusion:

- 1. To proceed with IBM Spectrum Fusion install, use the URL as shown in Figure 2-25 on page 16 for your system.
- 2. You are presented with a **License agreement** page. Read the License agreement and Privacy policy. Then, accept the license and click the **Continue** button as shown in Figure 2-26.

| License agreement<br>Before installing TBM Spectrum Fusion, please read the following license agreement carefully.<br>Read our License agreement<br>IBM Privacy policy<br>Cartonal |
|----------------------------------------------------------------------------------------------------|
| License agreement<br>Before installing TBM Spectrum Fusion, please read the following license agreement carefully.<br>Read our License agreement<br>IBM Privacy policy<br>Cationue |
| Before installing IBM Spectrum Fusion, please read the following license agreement carefully. Read our license agreement IBM Provide policy Continue Continue                      |
| Read our license agreement<br>ISM Privacy policy<br>Continue Continue                                                                                                    |
| I accept the license agreement Continue                                                                                                    |
| Castonue                                                                                                    |
|                                                                                                    |
|                                                                                                    |
|                                                                                                    |
|                                                                                                    |
|                                                                                                    |
|                                                                                                    |
|                                                                                                    |
|                                                                                                    |
|                                                                                                    |
|                                                                                                    |
|                                                                                                    |
|                                                                                                    |
|                                                                                                    |

Figure 2-26 License agreement

3. The **Getting Started** page displays the procedure for Install process as shown in Figure 2-27.

| IBM Spectrum Fusion Install |                                                                                                    |
|-----------------------------|----------------------------------------------------------------------------------------------------|
| Getting started             | Getting started                                                                                                    |
| O Network precheck          | Welcome to IBM Spectrum Fusion installation. There are two phases in this install process, but before we begin let's get over a few things that will help you along the way.    |
| Image registry              | 1. Fusion software (installation (120 min)<br>In the first install phase, we will download Spectrum Fusion images and create a three node Openshift Container Platform cluster. |
| O Disaster recovery         | 2. Cluster expansion (60 min)                                                                                                    |
| Global data platform        | In the second phase, the cluster will be expanded to include all nodes, and the global data platform service will be initialized.                                               |
| O Network customization     |                                                                                                    |
| O Custom certificate        |                                                                                                    |
| Optional                    |                                                                                                    |
|                             |                                                                                                    |
|                             |                                                                                                    |
|                             |                                                                                                    |
|                             |                                                                                                    |
|                             |                                                                                                    |
|                             |                                                                                                    |
|                             | Back Next                                                                                                    |
|                             |                                                                                                    |

Figure 2-27 Install procedure

 The Network precheck page displays all the nodes of the appliance along with the other details like MAC address, status, location, hostname, and IP address as shown Figure 2-28.

**Note:** If any issues are indicated in the page, the recommendation is to connect with IBM to resolve the issue before proceeding further.

Click the Next button.

| IBM Spectrum Fusion Install |                                                                        |                                                            |           |                                 | 0                |
|-----------------------------|------------------------------------------------------------------------|------------------------------------------------------------|-----------|---------------------------------|------------------|
| Getting started             | Network prechec                                                        | k                                                          |           |                                 |                  |
| C: Network precheck         | Verify nodes are online and prop<br>If changes to your node settings a | erly configured.<br>are needed, contact your network team. | earn more |                                 |                  |
| C Image registry            | Nodes                                                                  |                                                            |           |                                 |                  |
| O Disaster recovery         | Q. Search                                                              |                                                            |           |                                 | Restart precheck |
| Global data platform        | MAC address                                                            | Status                                                     | Location  | Hostname                        | IP address       |
| O Network customization     | 08:c0:eb:ff:38:46                                                      | Connected                                                  | RU5       | compute-0.rackae2.mydomain.com  | 172.20.102.28    |
| Custom certificate          | 08:c0:eb:ff:37:de                                                      | Connected                                                  | RU6       | compute-1.rackae2.mydomain.com  | 172.20.102.29    |
| Optional                    | 08:c0:eb:ff:34:f2                                                      | Connected                                                  | RU7       | compute-2.rackae2.mydomain.com  | 172.20.102.30    |
|                             | b8:ce:f6:74:f1:2e                                                      | <ul> <li>Connected</li> </ul>                              | RUS       | compute-3.rackae2.mydomain.com  | 172.20.102.31    |
|                             | b8:ce:f6:74:f1:26                                                      | Connected                                                  | RU9       | compute-4.rackae2.mydomain.com  | 172.20.102.32    |
|                             | b8:ce:f6:47:26:42                                                      | Connected                                                  | RU10      | compute-5.rackae2.mydomain.com  | 172.20.102.33    |
|                             | b8:ce:f6:47:28:fe                                                      | Connected                                                  | RU11      | compute-6.rackae2.mydomain.com  | 172.20.102.34    |
|                             | b8:ce:f6:47:27:96                                                      | Connected                                                  | RU12      | compute-7.rackae2.mydomain.com  | 172.20.102.35    |
|                             | b8:ce:f6:47:27:06                                                      | Connected                                                  | RU13      | compute-8.rackae2.mydomain.com  | 172.20.102.36    |
|                             | 08:c0:eh:ff:36:fe                                                      | @ Connected                                                | P112      | control-0 rackae2 murlomain.com | 172 20 102 25    |
|                             |                                                                        |                                                            |           |                                 | Back Next        |
|                             |                                                                        |                                                            |           |                                 |                  |

Figure 2-28 Network precheck

5. Select the image registry as per your requirements as shown in Figure 2-29. Enter the details and click the **Next** button.

| IBM Spectrum Fusion Install |                                                                                                    |      | C    |
|-----------------------------|----------------------------------------------------------------------------------------------------|------|------|
| Getting started             | Image registry                                                                                                    |      |      |
| Network precheck            | The system needs to download software images from a registry to install OpenShift and IBM Spectrum Fusion<br>software. Select the registry that will be used to install the required software images. Learn more                            |      |      |
| Image registry              | Public image registry                                                                                                    |      |      |
| O Disaster recovery         | Connect to public image repositories. Requires Connect to a private image repository. Required<br>access by pur organization's OpenShift pull secret image must be accessible to proceed with the<br>and 18M entitlement key. installation. |      |      |
| Global data platform        | Registry configuration                                                                                                    |      |      |
| O Network customization     | O single repository 🕑 Hotoper repositories                                                                                                    |      |      |
| O Curtom cortificate        | OpenShift images repository                                                                                                    |      |      |
| Optional                    | Repository path                                                                                                    |      |      |
|                             | vyc-abell-devops-team-prod-test-offline-docker-local.artifactory.swg-devops.com:443/hci-2.3.0/prod_build_oc                                                                                                    |      |      |
|                             | Username                                                                                                    |      |      |
|                             | spandhre@in.ibm.com                                                                                                    |      |      |
|                             | API key / Password                                                                                                    |      |      |
|                             | •                                                                                                    |      |      |
|                             | 18M Spectrum Fusion images repository                                                                                                    |      |      |
|                             | Repository path                                                                                                    |      |      |
|                             | https://hyc-abell-devops-team-test-offline-docker-local.artifactory.swg-devops.com:443/hci-truist/ist_operator                                                                                                    |      |      |
|                             |                                                                                                    | Back | Next |
|                             |                                                                                                    |      |      |

Figure 2-29 Image registry

- 6. To configure Disaster recovery between two sites, you need to get the connection details of Site1. The following instructions show how to get the credentials:
  - a. Login to OpenShift of Site1
    - i. oc login -u kubeadmin -p <passwd of Site1> <api\_url of Site1>
  - b. Switch to ibm-spectrum-fusion-ns project
    - i. oc project ibm-spectrum-fusion-ns
  - c. Get the secret name for secret fusion-admin-controller-manager
    - i. oc get sa fusion-admin-controller-manager -oyaml

From the command output, get the secret name for the fusion-admin-controller-manager-token secret shown here:

Example name: fusion-admin-controller-manager-token-9mq6b

- d. Retrieve token from this secret mentioned in the service account
  - i. oc get secret fusion-admin-controller-manager-token-9mq6b -o yaml
- 7. In the **Disaster recovery** page as shown in Figure 2-30 do the following steps:
  - a. Select the 3rd tile which is the second site of the Disaster Recovery pair.
  - b. Provide the Site1 details API URL of Site1 and token retrieved in the prior step. Click the **Next** button to continue.

| IBM Spectrum Fusion Install                                        |                                                                                                    |                                                                        |                                                                                                    |      | 0    |
|--------------------------------------------------------------------|----------------------------------------------------------------------------------------------------|------------------------------------------------------------------------|----------------------------------------------------------------------------------------------------|------|------|
| Getting started                                                    | Disaster recovery                                                                                                    |                                                                        |                                                                                                    |      |      |
| Network precheck                                                   | A disaster recovery configuration provides synchronous of<br>by connecting the storage networks used by the clusters. | data replication between two Spectrum Fusion HCI cluster<br>Learn more | •                                                                                                    |      |      |
| Image registry                                                     | How do you intend to use this cluster?                                                                                |                                                                        |                                                                                                    |      |      |
| Disaster recovery     Network customization     Custom certificate |                                                                                                    |                                                                        |                                                                                                    |      |      |
| Optional                                                           | 3                                                                                                    |                                                                        |                                                                                                    |      |      |
|                                                                    | A standalone cluster (you can make this the first<br>site in a disaster recovery pair later)                          | This is the first site being set up for a disaster recovery pair.      | This is the second site being set up in a disaster<br>recovery pair. The first site has already been fully<br>configured. |      |      |
|                                                                    | Connect to the first site                                                                                             |                                                                        |                                                                                                    |      |      |
|                                                                    | This cluster will connect to the first site and begin to con<br>site's Disaster recovery page.                        | figure disaster recovery. The URL and credentials can be fo            | und on the first                                                                                                    |      |      |
|                                                                    | Kubernetes API URL                                                                                                    | Fusion service account API token                                       |                                                                                                    |      |      |
|                                                                    | https://api.rackae2.mydomain.com:6443                                                                                 | JEFmdmIweTBNRIN3Z3RHSEQ1SWdycGpk                                       | aHNxOUFxSFQ4                                                                                                    |      |      |
|                                                                    |                                                                                                    |                                                                        |                                                                                                    |      |      |
|                                                                    |                                                                                                    |                                                                        |                                                                                                    |      |      |
|                                                                    |                                                                                                    |                                                                        |                                                                                                    | Back | Next |
|                                                                    |                                                                                                    |                                                                        |                                                                                                    |      |      |
|                                                                    |                                                                                                    |                                                                        |                                                                                                    |      |      |

Figure 2-30 Disaster Recovery

8. On the **Global data platform** page as shown in Figure 2-31, select the appropriate building block.

Click the Next button.

| Im Fusion RLG is compased of multi-noch build even even of the second second se | ng blocks. The number of building blocks determines<br>he configuration bent fits your organization's storage                                                                                        | s the<br>and                                                                                                    |                                                                                                    |                                                                                                    |
|----------------------------------------------------------------------------------------------------|----------------------------------------------------------------------------------------------------|----------------------------------------------------------------------------------------------------|----------------------------------------------------------------------------------------------------|----------------------------------------------------------------------------------------------------|
|                                                                                                    |                                                                                                    |                                                                                                    |                                                                                                    |                                                                                                    |
| •                                                                                                    |                                                                                                    |                                                                                                    |                                                                                                    |                                                                                                    |
|                                                                                                    |                                                                                                    |                                                                                                    |                                                                                                    |                                                                                                    |
|                                                                                                    |                                                                                                    |                                                                                                    |                                                                                                    |                                                                                                    |
|                                                                                                    |                                                                                                    |                                                                                                    |                                                                                                    |                                                                                                    |
| data resiliency                                                                                                    | Better storage efficiency                                                                                                    |                                                                                                    |                                                                                                    |                                                                                                    |
| ilding blocks (4+2p) that can withstand<br>huttaneous failure of two nodes<br>ize the risk of data loss due to hardware                                                                                                    | <ul> <li>One building block (8+3p) that can withstand<br/>the simultaneous failure of three nodes</li> <li>Maximize the amount of usable storage at the<br/>expense of resiliency</li> </ul>         | 2                                                                                                    |                                                                                                    |                                                                                                    |
| ficiency Usable capacity                                                                                                    | Storage efficiency Usable capacity                                                                                                    |                                                                                                    |                                                                                                    |                                                                                                    |
| Отів                                                                                                    | 73 % Отів                                                                                                    |                                                                                                    |                                                                                                    |                                                                                                    |
| lues are estimates.)                                                                                                    | (Above values are estimates.)                                                                                                    |                                                                                                    |                                                                                                    |                                                                                                    |
|                                                                                                    | data resiliency<br>liding blocks (4-2p) that can withstand<br>ultimous failure of two nodes<br>ze the risk of data less due to hardware<br>listency Usable espacity<br>O Tra<br>Loss are estimates.) | data reallincy     Hatter starage efficiency       Hidre globack (64-29) that can withstand<br>baseness failure of the roods     De holding bloback (64-29) that can withstand<br>the simulacess failure of the endos       Soft failure in the simulacess failure of the simulacess failure of the simulacess failure of the second<br>the simulacess failure of the simulace second<br>of the simulacess failure of the second<br>of the simulacess failure of the simulacess failure of the simulaces<br>(Above values are estimates) | data resultincy     Heter storage efficiency       Hidreg block (d-2p) that can withstand<br>benesses taking of that can withstand<br>the simulation staking of three nodes | data resultincy     Exter stragge efficiency       uiding blocks (dx -2p) that can withstand<br>blacensu failure of the no redds:<br>get the rak of data loss due to hardware     - On building blocks (dx -2p) that can withstand<br>the simulacensu failure of the results that can even with<br>standing blocks (dx -2p) that can withstand<br>the simulacensu failure of the results that can even<br>be any of the simulacensu failure of the results that can even<br>the same estimates.       D rule<br>(Above values are estimates.)     (Above values are estimates.) |

Figure 2-31 Global data platform

9. On the **Network customization** page as shown in Figure 2-32. Enter the details of the OpenShift network and storage network.

| IBM Spectrum Fusion Install           |                                                                                          |                                                            |      | 0    |
|---------------------------------------|------------------------------------------------------------------------------------------|------------------------------------------------------------|------|------|
| <ul> <li>Getting started</li> </ul>   | Network customization                                                                    |                                                            |      |      |
| Network precheck                      | OpenShift network                                                                        |                                                            |      |      |
| <ul> <li>Image registry</li> </ul>    | The RedHat OpenShift cluster will use this network confi                                 | guration. This pre-populated configuration can be changed. |      |      |
|                                       | Pod network CIDR                                                                         | Pod network host prefix                                    |      |      |
| <ul> <li>Disaster recovery</li> </ul> | 10.0.0/12                                                                                | 23                                                         |      |      |
| Global data platform                  | Service network CIDR                                                                     |                                                            |      |      |
|                                       | 10.21.0.0/16                                                                             |                                                            |      |      |
| Network customization                 |                                                                                          |                                                            |      |      |
| Custom certificate                    | Storage network                                                                          |                                                            |      |      |
|                                       | IBM Spectrum Fusion will use this network configuration<br>configuration can be changed. | as its internal storage network. This pre-populated        |      |      |
|                                       | CIDR address                                                                             |                                                            |      |      |
|                                       | 192.168.192.0/18                                                                         |                                                            |      |      |
|                                       | Gateway address                                                                          |                                                            |      |      |
|                                       | 192.168.192.1                                                                            |                                                            |      |      |
|                                       | IP address range                                                                         |                                                            |      |      |
|                                       | 192.168.192.11                                                                           | - 192.168.255.254                                          |      |      |
|                                       |                                                                                          |                                                            |      |      |
|                                       |                                                                                          |                                                            | Back | Next |
|                                       |                                                                                          |                                                            |      |      |

Figure 2-32 Network customization

10.On the **Custom certificate** page as shown in Figure 2-33 on page 21, provide the details of your organization certificate, if any.

Click the **Finish** button to start the installation.

| Custom certificate OperShift will be configured with a self-signed certificate by default. It is recommended that you upd revolved by a Cartificate Authority. Learn more Certificate soluce methel  Pite update Operation Certificate is a 1946. Supported file type is ort.  AppLackae2.mydomain.com.crt                                      | ead a certificate                                                                                                    |                                                                                                    |                                                         |
|----------------------------------------------------------------------------------------------------|----------------------------------------------------------------------------------------------------|----------------------------------------------------------------------------------------------------|---------------------------------------------------------|
| OpenShift will be configured with a self-signed certificate by default. It is recommended that you up<br>provided by a Certificate Authority. Learn more         Certificate upload       Text input         Image: Text input       Text input         March file size is 3MB. Supported file type is ort.       apps.rackae2,mydomain.com.crt | ood a certificate                                                                                                    |                                                                                                    |                                                         |
| Certificate upload Text Input Text Input Max (Te size is 31%). Exponented file type is ort. apps.rackae2.mydomain.com.crt                                                                                                    | ×                                                                                                    |                                                                                                    |                                                         |
| The spinor     The set input     The set is 1946. Supported file type is ort.     apps.rackae2.mydomain.com.crt                                                                                                    | x                                                                                                    |                                                                                                    |                                                         |
| apps.rackae2.mydomain.com.crt                                                                                                    | ×                                                                                                    |                                                                                                    |                                                         |
|                                                                                                    |                                                                                                    |                                                                                                    |                                                         |
| Private key (PEM format, unencrypted)                                                                                                    |                                                                                                    |                                                                                                    |                                                         |
| BEGIN PRIVATE KEY<br>MILEvOIBADANB&qahiko@voBAQEFAASCBKcwggSjAgEAAoIBAQC4s2pQ1QyP4IIp<br>Ag20p442VIS63kt8btuUA0ISA4/pxp3bolluqeEteH135mbfER2WEGEdFDUnKyte<br>6wix78ztRNPX96uM0xg3lsaH1y9YhPCMP0+FmgUXg3dFRakk6o0ds9YLAp+293<br>VisfamUTBPA-SEXPUL_Vision_UKD_voL4Av_DMA_VXUW_voL720C518tP0                                                      |                                                                                                    |                                                                                                    |                                                         |
|                                                                                                    |                                                                                                    |                                                                                                    |                                                         |
|                                                                                                    |                                                                                                    |                                                                                                    |                                                         |
|                                                                                                    |                                                                                                    |                                                                                                    |                                                         |
|                                                                                                    |                                                                                                    |                                                                                                    |                                                         |
|                                                                                                    |                                                                                                    |                                                                                                    |                                                         |
|                                                                                                    |                                                                                                    | Back                                                                                                    | Finish                                                  |
|                                                                                                    | Transfer (Versionale, beloggen)<br>— — EGGIN REPORT EKEY<br>MILE (Versionale Key<br>MILE (Versionale)<br>MILE (Versionale) | <br>Terrent Bergerner Kern MIErolanan Begerner Kern MIErolanan Begerner Kern MIErolanan Begerner Kern MIErolanan Begerner Kern MIErolanan Begerner Kern MIErolanan Begerner Kern | Teneter (Verk Indian Landergen)<br>Im EGIN (RMINE REVTI |

Figure 2-33 Custom certificate

11. Once the Install completes, the message is displayed as shown in Figure 2-34.

**Note:** Ensure to download the OpenShift Password and CoreOS Key and/or copy the credentials from the page.

12.Once the OpenShift credentials are downloaded, confirm by clicking on the checkbox.13.Now, click the **IBM Spectrum Fusion** button to proceed with the install.

| Configuring a three node Red Hat OpenShift cluster.                                                                                                    |                                                               |                    |   |
|----------------------------------------------------------------------------------------------------|---------------------------------------------------------------|--------------------|---|
| IBM Spectrum Fusion installation completed (100%)                                                                                                    |                                                               | Collect logs 👱 🗸 🗸 |   |
| OpenShift Cradentials                                                                                                    |                                                               |                    |   |
| opensnin credennals                                                                                                    |                                                               |                    |   |
| to complete this installation, use your Red Hat OpenShift credentials to log in                                                                             | to IBM Spectrum Pusion, via Single sign-on (SSU).             |                    |   |
| 1. Download                                                                                                    |                                                               |                    |   |
| Download your Red Hat OpenShift Password and CoreOS Key 👱                                                                                                   |                                                               |                    |   |
| I have downloaded the OpenShift Password and CoreOS Key                                                                                                    |                                                               |                    | 0 |
| 2. Launch                                                                                                    |                                                               |                    |   |
| The final Spectrum Fusion software install phase is almost complete, and you<br>mentioned above, Fusion and OCP can be logged into using the credentials (S | can monitor its progress when you log into fusion. As<br>50). |                    |   |
| Username                                                                                                    |                                                               |                    |   |
| kubeadmin                                                                                                    |                                                               |                    |   |
| Pasoword                                                                                                    |                                                               |                    |   |
| wiabK-b2nkz-nBYfv-oGwKx                                                                                                    | 6                                                             |                    |   |
|                                                                                                    |                                                               |                    |   |

Figure 2-34 Initializing OpenShift

## OpenShift configuration, Global data platform installation, and Disaster recovery connections

This section describes the steps to for the OpenShift configuration, Global data platform installation, Disaster recovery connections:

1. Wait for the OpenShift configuration, global data platform installation and disaster recovery connections to complete successfully as shown in Figure 2-35.

| IBM Spectrum Fusion Install                                                                                      |          | Ø |
|----------------------------------------------------------------------------------------------------|----------|---|
| OpenShift configuration                                                                                          |          |   |
| Configuring Red Hat OpenShift on your nodes.                                                                     |          |   |
| All node conversions are complete.                                                                               |          | ~ |
| Global data platform installation                                                                                |          |   |
| Configuring storage on all of your nodes.                                                                        |          |   |
| TBM Spectrum Scale storage installation is succeeded.                                                            |          | ~ |
| Disaster recovery connections                                                                                    | <u> </u> |   |
| Establishing connection between your disaster recovery (DR) sites.                                               | L2×      |   |
| MethoDR installation completed successfully,                                                                     |          | ~ |
| Launch Fusion $\rightarrow$                                                                                      |          |   |
| and the second second second second second second second second second second second second second second second |          |   |

Figure 2-35 Final installation process of IBM Spectrum Fusion

- 2. Click the Launch Fusion button in Figure 2-35 to go to the IBM Spectrum Fusion Quick start page.
- 3. Now, we are ready to use IBM Spectrum Fusion as shown in Figure 2-36.

| × IBM Spectrum Fusion rac                                                                                               | kae2                                                                                                    |                                                                                                    |                                                                                                    |                                                                                                    |                                       |
|----------------------------------------------------------------------------------------------------|----------------------------------------------------------------------------------------------------|----------------------------------------------------------------------------------------------------|----------------------------------------------------------------------------------------------------|----------------------------------------------------------------------------------------------------|---------------------------------------|
| Oakk start<br>Events<br>Applications<br>Datater recovery<br>Cloud Satellite<br>Infrastructure ~<br>Services<br>Settings | Container-native data servir<br>Red Hat OpenShift and IBM<br>Access data anywhere with a secure global<br>simple to deploy, secure, and operate. | ces platform for<br>Cloud Paks<br>data platform that is                                                                        |                                                                                                    |                                                                                                    |                                       |
|                                                                                                    | Manage storage & infrastructure                                                                                                    | CSI provisioning made easy<br>Lean how to maximize your container workloads in<br>OpenShift and IBM Spectrum Fusion.           | Ad more tike<br>Increase the capacity of your IBM Spectrum Sce<br>storage cluster:<br>C Increase The Capacity of Your IBM Spectrum Sce<br>Storage Cluster: | Affinition         Affinition           Affinition         Affinition           Affinition         Affinition | , , , , , , , , , , , , , , , , , , , |
|                                                                                                    | Protect applications from data loss                                                                                                    | Preparing for disaster recovery<br>View the documentation and learn more about<br>preparing your cluster for disaster recovery |                                                                                                    | 1                                                                                                    |                                       |

Figure 2-36 IBM Spectrum Fusion Quick start page

#### **Disaster recovery**

On the **IBM Spectrum Fusion** page, in the left pane menu, click the **Disaster recovery** option. The **Disaster recovery** page is shown as Figure 2-37.

| × IBM Spectrum Fusion | rackae2                                                         | ② A \$ Ⅲ                     |
|-----------------------|-----------------------------------------------------------------|------------------------------|
| Quick start           | Node firmware upgrades are available                            | See Nodes to begin upgrading |
| Events                |                                                                 |                              |
| Applications          | Disaster recovery                                               | Actions 🗸                    |
| Disaster recovery     | Synchronous replication between two sites.                      |                              |
| Cloud Satellite       |                                                                 |                              |
| Infrastructure $\vee$ | Synchronization failed                                          |                              |
| Services              |                                                                 |                              |
| Settings              | Remote<br>apps.rackae1<br>Q Local<br>apps.rackae2<br>Tiebreaker | Health summary               |

Figure 2-37 Disaster recovery

#### 2.1.5 Tiebreaker installation

A special tiebreaker node is hosted at a third site and is used to determine which cluster is in charge of the data in the event that the network between the two clusters is severed. Configuring a Metro sync DR topology requires several network connections to be made between the two clusters and the tiebreaker.

The following are the installation requirements:

- ► Hardware requirements are CPU 2 cores, Memory 4G, a raw disk with less than 20 GB
- For software requirements, see https://www.ibm.com/docs/en/spectrum-scale/5.1.5?topic=gpfs-software-requiremen ts
- For tiebreaker allowed ports, see https://www.ibm.com/docs/en/spectrum-fusion/2.4?topic=planning-firewall-require ments-spectrum-fusion-hci

Download the IBM Spectrum Scale Data Management 5.1.X.0 from IBM Entitled System Support. The following steps show the download and installation:

1. Login into the Entitled Systems Support (ESS) portal as shown in Figure 2-38.

![](_page_35_Picture_2.jpeg)

Figure 2-38 Entitled Systems Support (ESS) portal

2. Click on My Entitled Software link in the page as shown in Figure 2-39.

| ← → C<br>◇ A = https://www.ibm.com/servers/eserver/ess/ProtectedServlet.wss                                                                                                    |
|----------------------------------------------------------------------------------------------------|
| IBM Entitled Systems Support My Entitled Software $\checkmark$ My Entitled Hardware $\checkmark$ My Inventory $\checkmark$                                                                                                    |
| Entitled Systems Support website (ESS) is IBM go-to place to view and manage software (Power, Storage) and hardware (Power, Storage, IBM Z). In general, most products offered by IBM Systems purchased through our IBM Digital Sales representatives or business partners, when using the IBM Configurator for e-business, are afterwards accessed on this website. Several IBM products can also be directly purchased here.<br>There are 3 main sections:<br>• My Entitled Software - activities related to Power and Storage software - download licensed, free and trial software media, place software update orders and manage software keys. |
|                                                                                                    |

Figure 2-39 Entitled Systems Support website

3. Click on Software Downloads link as shown in Figure 2-40 on page 25.

![](_page_36_Figure_0.jpeg)

Figure 2-40 Software Downloads

4. Search for the product 5771 as shown in Figure 2-41 and Figure 2-42.

![](_page_36_Picture_3.jpeg)

Figure 2-41 Search Product

5. Select the product 5771-PP7 (IBM Spectrum Fusion HCI) as shown in Figure 2-42.

![](_page_36_Figure_6.jpeg)

*Figure 2-42 Select the product* 

6. The selected product is displayed as shown in Figure 2-43. Click on the **Continue** button.

| Sontware                  | Download                                                                               | S                           |               |                           |  |  |
|---------------------------|----------------------------------------------------------------------------------------|-----------------------------|---------------|---------------------------|--|--|
| tart   Step 1: Production | t > Step 2: Language   S<br>ftware based on all active o<br>can be found in Help secti | Show all supported software |               |                           |  |  |
| By categ                  | ory                                                                                    | By machine                  | By product () | Mobile Application        |  |  |
| Product:                  | Select                                                                                 | ~                           | Add Product   | Download on the App Store |  |  |
| Stop 1: Salast produ      | ct                                                                                     |                             |               | Web App                   |  |  |

Figure 2-43 Selected product display

7. Click the checkbox as shown in Figure 2-44. Click the **Continue** button.

| A Entitled Systems Support My Entitle     | led Software 🗸 My Entitled Hardware 🗸 My Inventory 🗸             |           | 0<br>B                      | . @ | ) 1 | <b>Ç</b> \$ |  |
|-------------------------------------------|------------------------------------------------------------------|-----------|-----------------------------|-----|-----|-------------|--|
| My entitled software > Software Downlo    |                                                                  |           |                             |     |     |             |  |
| Software Downlo                           | ads                                                              |           |                             |     |     |             |  |
| Start   Step 1: Product   Step 2: Languag | e   Step 3: Package ► Step 4: T&Cs   Step 5: Method   Step 6: Do | wnload    | ESD extended authorizations |     |     |             |  |
| Step 3: Product download package selecti  | Show all supported software                                      | 9         |                             |     |     |             |  |
|                                           | Current products                                                 |           | Mobile Application          |     |     |             |  |
|                                           |                                                                  |           |                             |     |     |             |  |
| ✓ Select all                              | Search package title:                                            |           | Download on the App Store   |     |     |             |  |
| Product/Release                           | Download Package                                                 | Size (MB) | PMA Web App                 |     |     |             |  |
| 5771-PP7 details                          | IBM Spectrum Fusion HCI                                          | 13634     | alan di                     |     |     |             |  |
| 02.02.00 <u>packages</u>                  | 5809: IBM Spectrum Fusion for HCI v02.02.00, ENU, ESD            | 13634     |                             |     |     |             |  |
| Total download size (MB):                 |                                                                  | 13634     |                             |     |     |             |  |

Figure 2-44 Confirm the selected products

8. Read the License Terms and click on the **I agree** button as shown in Figure 2-45 on page 27.

| ← → C                                                                    | O A ≈ http                                                                           | ps://www.ibm.com/servers/eserver/ess/ProtectedServlet.wss                                                                                                    | E \$                        |     | ¥  | * | = |
|--------------------------------------------------------------------------|--------------------------------------------------------------------------------------|----------------------------------------------------------------------------------------------------|-----------------------------|-----|----|---|---|
| IBM Entitled Systems                                                     | s Support My Entit                                                                   | led Software 🗸 My Entitled Hardware 🗸 My Inventory 🗸                                                                                                    | ية.<br>ية                   | (?) | Ç; |   | 8 |
| My entitled soft<br>Softwa                                               | ware > Software Downlo                                                               | ads ><br>ads                                                                                                    |                             |     |    |   |   |
| Start   Step 1: I                                                        | Product   Step 2: Languag                                                            | e   Step 3: Package   Step 4: T&Cs ► Step 5: Method   Step 6: Download                                                                                                  | ESD extended authorizations |     |    |   |   |
| Step 4: Terms a                                                          | nd conditions                                                                        |                                                                                                    | Show all supported software |     |    |   |   |
|                                                                          |                                                                                      | Current products                                                                                                    | Mobile Application          |     |    |   |   |
| Product                                                                  |                                                                                      | Product Name                                                                                                    | Download on the App Store   |     |    |   |   |
| 5771-PP7                                                                 | details                                                                              | IBM Spectrum Fusion HCI                                                                                                    | PM4 Web App                 |     |    |   |   |
| Release                                                                  |                                                                                      | Selected content                                                                                                    |                             |     |    |   |   |
| 02.02.00                                                                 | License Terms                                                                        | 5809: IBM Spectrum Fusion for HCI v02.02.00,ENU,ESD                                                                                                    |                             |     |    |   |   |
| To begin downlo<br>terms and condi<br><b>disagree</b> to exit<br>I agree | oading, click the <b>I agree</b> bu<br>itions for all products you a<br>I disagree I | tton below. By clicking <b>I agree</b> you agree that you have had the opportunity to<br>are downloading and that such terms and conditions govern this transaction. Se | review the<br>least I       |     |    |   |   |

Figure 2-45 License Terms confirmation

9. Select the download method as shown in Figure 2-46 and click on the Continue button.

![](_page_38_Picture_3.jpeg)

Figure 2-46 Download method

10. Review the download details as shown in Figure 2-47 and click on **Download now** button.

| tart   Step 1: Pro | duct   Step 2: La | inguage   Step 3: Package   Step 4: T&Cs   Step 5: Method   Step 6: I | Download  | ESD extended authorizations |  |  |
|--------------------|-------------------|-----------------------------------------------------------------------|-----------|-----------------------------|--|--|
| tep 6: Download v  | vith Download D   | ✓ Show all supported software                                         |           |                             |  |  |
|                    |                   | Current products                                                      |           | Mobile Application          |  |  |
| Product/Release    |                   | Download Package                                                      | Size (MB) | Google Play                 |  |  |
| 5771-PP7           | <u>details</u>    | IBM Spectrum Fusion HCI                                               | 13634     | PMA Web App                 |  |  |
| 02.02.00           | packages          | 5809: IBM Spectrum Fusion for HCI v02.02.00,ENU,ESD                   | 13634     |                             |  |  |
|                    | IBM Spectrum      | Scale Data Mgmt                                                       | 1315      |                             |  |  |
|                    | IBM Spectrum      | Protect Plus V10.1.10 vSnap Installer for v7 Multiling                | 335       |                             |  |  |
|                    | IBM Spectrum      | Protect Plus V10.1.10 vSnap Installer for v8 Multilingual             | 372       |                             |  |  |
|                    | IBM Spectrum      | Protect Plus V10.1.10 Product Upgrade Multilingual                    | 4076      |                             |  |  |
|                    | IBM Spectrum      | Protect Plus V10.1.10 Agent for Kubernetes and OpenShift English      | 1         |                             |  |  |
|                    | IBM Spectrum      | Protect Plus V10.1.10 Server for OS                                   | 7534      |                             |  |  |
|                    |                   |                                                                       |           |                             |  |  |

Figure 2-47 Start download

11.Once the download is complete, navigate to the download folder. List the contents of the directory. You should be able to see the files as listed in Example 2-1.

#### Example 2-1 Downloaded files

```
[root@metroDRAG2-tiebreaker-2 tmp]# ls
Spectrum_Scale_Data_Management-5.1.6.0-x86_64-Linux-install.sh
systemd-private-552311a87a9244faafdc49ef361fcbee-chronyd.service-bUy7QJ
```

12. Change the permissions of the file as shown in Example 2-2.

Example 2-2 Permission change

[root@metroDRAG2-tiebreaker-2 tmp]# chmod +x Spectrum\_Scale\_Data\_Management-5.1.6.0-x86\_64-Linux-install.sh

13. Start the installation as shown in Figure 2-48 on page 29 and Figure 2-49 on page 30. Input the details as requested.

```
[root@metroDRAG2-tiebreaker-2 tmp]# ./Spectrum_Scale_Data_Management-5.1.6.0-x86_64-Linux-install.sh
Extracting License Acceptance Process Tool to /usr/lpp/mmfs/5.1.6.0 .
tail -n +660 ./Spectrum_Scale_Data_Management-5.1.6.0-x86_64-Linux-install.sh | tar -C /usr/lpp/mmfs/5.1.6.0 -xvz --exclude=installer
--exclude=*_rpms --exclude=*_debs --exclude=*rpm --exclude=*tgz --exclude=*deb --exclude=*tools* 1> /dev/null
Installing JRE ...
If directory /usr/lpp/mmfs/5.1.6.0 has been created or was previously created during another extraction,
.rpm, .deb, and repository related files in it (if there were) will be removed to avoid conflicts with the ones being extracted.
tail -n +660 ./Spectrum_Scale_Data_Management-5.1.6.0-x86_64-Linux-install.sh | tar -C /usr/lpp/mmfs/5.1.6.0 --wildcards -xvz
ibm-java*taz 1> /dev/null
tar -C /usr/lpp/mmfs/5.1.6.0/ -xzf /usr/lpp/mmfs/5.1.6.0/ibm-java*tgz
Defaulting to --text-only mode.
Invoking License Acceptance Process Tool ..
/usr/lpp/mmfs/5.1.6.0/ibm-java-x86_64-80/jre/bin/java -cp /usr/lpp/mmfs/5.1.6.0/LAP_HOME/LAPApp.jar com.ibm.lex.lapapp.LAP
-l /usr/lpp/mmfs/5.1.6.0/LA_HOME -m /usr/lpp/mmfs/5.1.6.0 -s /usr/lpp/mmfs/5.1.6.0 -text_only
LICENSE INFORMATION
The Programs listed below are licensed under the following
License Information terms and conditions in addition to the
Program license terms previously agreed to by Client and
IBM. If Client does not have previously agreed to license
terms in effect for the Program, the International Program
License Agreement (i125-3301-15) applies.
Program Name (Program Number):
IBM Spectrum Scale Data Management Edition 5.1.6.0 (5737-
F34)
IBM Spectrum Scale Data Management Edition 5.1.6.0 (5641-
DM1)
Press Enter to continue viewing the license agreement, or
enter "1" to accept the agreement, "2" to decline it, "3"
to print it, "4" to read non-IBM terms, or "99" to go back
to the previous screen.
1
License Agreement Terms accepted.
Extracting Product RPMs to /usr/lpp/mmfs/5.1.6.0 ...
tail -n +660 ./Spectrum_Scale_Data_Management-5.1.6.0-x86_64-Linux-install.sh | tar -C /usr/lpp/mmfs/5.1.6.0 ...
ganesha_rpms/sles15 gpfs_rpms/rhel7 gpfs_rpms/rhe18 gpfs_rpms/rhe19 gpfs_rpms/sles15 object_rpms/rhe18 smb_rpms/rhe17
cloudkit gpfs_debs gpfs_rpms manifest 1> /dev/null
  - Public_Keys
   - ansible-toolkit
  - cloudkit/dependencies
   - ganesha_debs/ubuntu/ubuntu20
   - ganesha_debs/ubuntu/ubuntu22
   - gpfs_debs/ubuntu/ubuntu20
   - gpfs_debs/ubuntu/ubuntu22
  - hdfs_rpms/rhel/hdfs_3.1.1.x
   - hdfs_rpms/rhel/hdfs_3.2.2.x
  - hdfs rpms/rhel/hdfs 3.3.x
   - smb_debs/ubuntu/ubuntu20
   - smb_debs/ubuntu/ubuntu22
   - zimon_debs/ubuntu/ubuntu20
   - zimon_debs/ubuntu/ubuntu22
   - ganesha_rpms/rhel7
   - zimon_rpms/sles15
   - cloudkit
   - gpfs_debs
   - gpfs_rpms
   - manifest
Removing License Acceptance Process Tool from /usr/lpp/mmfs/5.1.6.0 ...
rm -rf /usr/lpp/mmfs/5.1.6.0/LAP_HOME /usr/lpp/mmfs/5.1.6.0/LA_HOME
Removing JRE from /usr/lpp/mmfs/5.1.6.0 ...
rm -rf /usr/lpp/mmfs/5.1.6.0/ibm-java*tgz
```

Figure 2-48 Install

| Product packages successfully extracted to /usr/lpp/mmfs/5.1.6.0                                                                |
|----------------------------------------------------------------------------------------------------|
| Cluster installation and protocol deployment                                                                                    |
| To install a cluster or deploy protocols with the IBM Spectrum Scale Installation Toolkit:                                      |
| /usr/lpp/mmfs/5.1.6.0/ansible-toolkit/spectrumscale -h                                                                          |
| To install a cluster manually: Use the GPFS packages located within /usr/lpp/mmfs/5.1.6.0/gpfs_ <rpms debs=""></rpms>           |
| To upgrade an existing cluster using the IBM Spectrum Scale Installation Toolkit:                                               |
| <ol> <li>Review and update the config: /usr/lpp/mmfs/5.1.6.0/ansible-toolkit/spectrumscale config update</li> </ol>             |
| <ol><li>Update the cluster configuration to reflect the current cluster config:</li></ol>                                       |
| /usr/lpp/mmfs/5.1.6.0/ansible-toolkit/spectrumscale config populate -N <node></node>                                            |
| <ol><li>Use online or offline upgrade depending on your requirements:</li></ol>                                                 |
| - Run the online rolling upgrade: /usr/lpp/mmfs/5.1.6.0/ansible-toolkit/spectrumscale upgrade -h                                |
| <ul> <li>Run the offline upgrade: /usr/lpp/mmfs/5.1.6.0/ansible-toolkit/spectrumscale upgrade config offline -N;</li> </ul>     |
| /usr/lpp/mmfs/5.1.6.0/ansible-toolkit/spectrumscale upgrade run                                                                 |
| You can also run the parallel offline upgrade to upgrade all nodes parallely after shutting down GPFS                           |
| and stopping protocol services on all nodes.                                                                                    |
| You can run the parallel offline upgrade on all nodes in the cluster, not on a subset of nodes.                                 |
| To add nodes to an existing cluster using the IBM Spectrum Scale Installation Toolkit:                                          |
| 1) Add nodes to the cluster definition file: /usr/lpp/mmfs/5.1.6.0/ansible-toolkit/spectrumscale node add -h                    |
| <ol> <li>Install IBM Spectrum Scale on the new nodes: /usr/lpp/mmfs/5.1.6.0/ansible-toolkit/spectrumscale install -h</li> </ol> |
| <ol> <li>Deploy protocols on the new nodes: /usr/lpp/mmfs/5.1.6.0/ansible-toolkit/spectrumscale deploy -h</li> </ol>            |
| To add NSDs or file systems to an existing cluster using the IBM Spectrum Scale Installation Toolkit:                           |
| 1) Add NSDs or file systems to the cluster definition: /usr/lpp/mmfs/5.1.6.0/ansible-toolkit/spectrumscale nsd add -h           |
| 2) Install the NSDs or file systems: /usr/lpp/mmfs/5.1.6.0/ansible-toolkit/spectrumscale install -h                             |
|                                                                                                    |
| To update the cluster definition to reflect the current cluster config examples:                                                |
| /usr/lpp/mmfs/5.1.6.0/ansible-toolkit/spectrumscale config populate -N <node></node>                                            |
| <ol> <li>Manual updates outside of the installation toolkit</li> </ol>                                                          |
| <ol><li>Sync the current cluster state to the installation toolkit prior to upgrade</li></ol>                                   |
| <ol> <li>Switching from a manually managed cluster to the installation toolkit</li> </ol>                                       |
|                                                                                                    |
| o get up and running quickly, consult the IBM Spectrum Scale Protocols Quick Overview:                                          |
| <pre>ittps://www.ibm.com/docs/en/STXKQY_5.1.5/pdf/scale_povr.pdf</pre>                                                          |

Figure 2-49 Install (continuation)

14. Navigate to the ansible toolkit directory as shown in Example 2-3.

Example 2-3 Ansible toolkit directory

[root@metroDRAG2-tiebreaker-2 tmp]# cd /usr/lpp/mmfs/5.1.6.0/ansible-toolkit

15. View the contents of the directory as shown in Example 2-4. Verify if you can see a file named spectrumscale.

Example 2-4 Directory contents of ansible-toolkit directory

```
[root@metroDRAG2-tiebreaker-2 tmp]# cd /usr/lpp/mmfs/5.1.6.0/ansible-toolkit
[root@metroDRAG2-tiebreaker-2 ansible-toolkit]# ls
README ansible cli documentation externallibs license
spectrumscale
```

16. Install the toolkit as shown in Example 2-5 using the following command:

./spectrumscale setup -s <IP of the scale cluster master node>

Example 2-5 Ansible-toolkit install

[root@metroDRAG2-tiebreaker-2 ansible-toolkit]# ./spectrumscale setup -s 10.11.123.47 [ INFO ] Installing prerequisites for install node [ INFO ] Installing Ansible version 2.9.15. [ INFO ] Install Toolkit setup type is set to Spectrum Scale (default). If an ESS is in the cluster, run this command to set ESS mode: ./spectrumscale setup -s server\_ip -st ess [ INFO ] Your ansible controller node has been configured to use the IP 10.11.123.47 to communicate with other nodes. [ INFO ] Port 10080 will be used for package distribution. [ INFO ] SUCCESS [ INFO ] Tip : Designate protocol, nsd and admin nodes in your environment to use during install:./spectrumscale -v node add <node> -p -a -n [root@metroDRAG2-tiebreaker-2 ansible-toolkit]#

17.Get the secrets of the following Spectrum Scale keys as shown in Example 2-6.

Example 2-6 Secrets of IBM Spectrum Scale

```
oc get secret ibm-spectrum-scale-core-ssh-key-secret -n ibm-spectrum-scale -ojsonpath="{.data.ssh-authorizedkeys}"
oc get secret ibm-spectrum-scale-core-ssh-key-secret -n ibm-spectrum-scale -ojsonpath="{.data.ssh-privatekey}"
oc get secret ibm-spectrum-scale-core-ssh-key-secret -n ibm-spectrum-scale -ojsonpath="{.data.ssh-publickey}"
```

 Validate the secrets from Step 17 are present in the file tiebreaker\_nodedefinition.json as shown in Example 2-7.

Example 2-7 Secret validation

[root@metroDRAG2-tiebreaker-2 ansible-toolkit]# cd /usr/lpp/mmfs/5.1.6.0/ansible- toolkit/ansible/vars [root@metroDRAG2-tiebreaker-2 vars]# cat tiebreaker\_nodedefinition.json

19.Copy the yaml files as shown in Example 2-8.

Example 2-8 Copy the yaml files

[root@metroDRAG2-tiebreaker-2 vars]# cp /usr/lpp/mmfs/5.1.6.0/ansible-toolkit/ansible/sample/playbook\_tiebreakernode\_install.yml /usr/lpp/mmfs/5.1.6.0/ansible-toolkit/ansible/sample/set\_json\_variables\_tb.yml /usr/lpp/mmfs/5.1.6.0/ansible-toolkit/ansible/

20.Navigate to the ansible directory to run the playbook as shown in Example 2-9.

Example 2-9 Run the ansible playbook

[root@metroDRAG2-tiebreaker-2 vars]# cd /usr/lpp/mmfs/5.1.6.0/ansible-toolkit/ansible/ [root@metroDRAG2-tiebreaker-2 ansible]# ansible-playbook playbook\_tiebreakernode\_install.yml

#### 21. Ensure the playbook runs successfully as shown in Figure 2-50.

| [root@metroDRAG2-tiebreaker-2 ansible]# ansible-playbook playbook_tiebreakernode_install.yml<br>[WARNING]: provided hosts list is empty, only localhost is available. Note that the implicit localhost does not match 'all' |
|----------------------------------------------------------------------------------------------------|
| PLAY [localhost] ******                                                                                                    |
| TASK [Gathering Facts] ************************************                                                                                                    |
| TASK [Read all intermediate output from Resource Details] ************************************                                                                                                    |
| <pre>TASK [Check valid json file] ok: [localhost] =&gt; {     "changed": false,     "msg": "All assertions passed" }</pre>                                                                                                  |
| TASK [prepare   Authorize all SSH keys] ************************************                                                                                                    |
| TASK [shell]<br>skipping: [10.11.123.47]                                                                                                    |
| TASK [shell]<br>skipping: [10.11.123.47]                                                                                                    |
| TASK [prepare   Change the Port 12345 in ssh_config] ************************************                                                                                                    |
| TASK [prepare   Change the Port 12345 in sshd_config] ************************************                                                                                                    |
| TASK [prepare   Restart the sshd service] ************************************                                                                                                    |
| TASK [Create a file in tiebreaker to avoid mounting any filesystem] ************************************                                                                                                    |
| PLAY RECAP                                                                                                    |

Figure 2-50 Successful completion of ansible playbook

22.Get the secret by using the command as given in Example 2-10.

Example 2-10 Get the secret

[root@metroDRAG2-tiebreaker-2 ansible]# echo "/dev/vdb" | base64

23.Patch the secret on any of the sites of the IBM Spectrum Fusion metrodr pair as shown in Example 2-11.

Example 2-11 Secret patched on the IBM Spectrum Fusion rack

```
% oc patch secret isf-metrodr-config-secret -n ibm-spectrum-fusion-ns -p
'{"data":{"TieBreakerDevice":"secret from Step 22"}}'
secret/isf-metrodr-config-secret patched
```

#### Tiebreaker configuration from IBM Spectrum Fusion GUI

Now that we finished the install steps we are ready to finish the Metro sync DR configuration from the IBM Spectrum Fusion GUI. Follow these steps:

- 1. Login to the IBM Spectrum Fusion Gui.
- 2. Go to Disaster Recovery page.
  - Add Tiebreaker IPs and Credentials on the **Disaster recovery** page as shown in Figure 2-51 on page 33.
  - Click on the **Connect** button.

|             | 🛇 🛕 🕶 https://console-ibm-spectrum-fusion-ns.apps.isf-racki.rtp.raleigh.i <b>bm.com</b> /disasterRecovery                                                                                                    | ☆ ♡ ± ★ 🖻 ≡                                                                                                    |
|-------------|----------------------------------------------------------------------------------------------------|----------------------------------------------------------------------------------------------------|
| trum Fusion | isf-racki                                                                                                    | @ ^ ¢ III                                                                                                    |
|             | Disaster recovery<br>Synchronous replication between two sites.                                                                                                    | Actions Y                                                                                                    |
| ry          | Image: Second second second | Step 2 of 2 Connect the tiebreaker Connect the tiebreaker Connect the tiebreaker Connect the requirements and how to configure Content the requirements and how to configure Content Content C |

Figure 2-51 Add tiebreaker IPs and Credentials

Verify IBM Spectrum Scale status with mmgetstate -a from OCP shown in Example 2-12.

| Example 2-12 | Verify IBM S | Spectrum Scale | with mmgetstate -a | command |
|--------------|--------------|----------------|--------------------|---------|
|              | ,            |                |                    |         |

| sh-4.4# | mmgetstate | – a |
|---------|------------|-----|
|---------|------------|-----|

| Node number | Node name                                                  | GPFS state |
|-------------|------------------------------------------------------------|------------|
|             |                                                            |            |
| 1           | control-0.daemon.ibm-spectrum-scale.stg.rackag2            | active     |
| 2           | <pre>control-1.daemon.ibm-spectrum-scale.stg.rackag2</pre> | active     |
| 3           | <pre>control-2.daemon.ibm-spectrum-scale.stg.rackag2</pre> | active     |
| 4           | compute-1.daemon.ibm-spectrum-scale.stg.rackag2            | active     |
| 5           | compute-2.daemon.ibm-spectrum-scale.stg.rackag2            | active     |
| 6           | compute-0.daemon.ibm-spectrum-scale.stg.rackag2            | active     |
| 7           | compute-0.daemon.ibm-spectrum-scale.stg.rackag3            | active     |
| 8           | <pre>compute-1.daemon.ibm-spectrum-scale.stg.rackag3</pre> | active     |
| 9           | <pre>compute-2.daemon.ibm-spectrum-scale.stg.rackag3</pre> | active     |
| 10          | <pre>control-0.daemon.ibm-spectrum-scale.stg.rackag3</pre> | active     |
| 11          | <pre>control-1.daemon.ibm-spectrum-scale.stg.rackag3</pre> | active     |
| 12          | <pre>control-2.daemon.ibm-spectrum-scale.stg.rackag3</pre> | active     |
| 13          | gpfs-tiebreaker                                            | active     |
| sh-4.4#     |                                                            |            |

## 3

## **Application failover and failback**

This chapter describes the steps to set up and demonstrate the failover and failback of the WordPress application between a local site and remote site with IBM Spectrum Fusion HCI.

## 3.1 Application Failover/Failback between local site and remote site

In case of disaster or maintenance work on any of the sites, you need to setup the applications for recovery. IBM Spectrum Fusion provides a simple method for setting up the application(s) for disaster recovery (DR).

#### 3.1.1 Pre-requisites for application failover/failback

Before the application(s) is setup for disaster recovery, complete the following steps:

1. Ensure the health status of the Disaster Recovery is "healthy" as shown in Figure 3-1.

| $\leftarrow \ \rightarrow \ {\tt G}$ | O 🔒 🖻 https://console-ibm-spectrum-fusion-ns.apps.rackag2.mydomain.com/disasterRecovery | ☆ · · · · · · · · · · · · · · · · · · ·                               | =    |
|--------------------------------------|-----------------------------------------------------------------------------------------|-----------------------------------------------------------------------|------|
| × IBM Spectrum Fusion                | rackag2                                                                                 | ⑦ 유 #                                                                 |      |
| Quick start                          | Node firmware upgrades are available                                                    | See Nodes to begin upgrad                                             | ling |
| Events                               |                                                                                         |                                                                       |      |
| Applications                         | Disaster recovery                                                                       | Actions ~                                                             |      |
| Backup                               | Synchronous replication between two sites.                                              | ν.                                                                    | -    |
| Disaster recovery                    |                                                                                         |                                                                       |      |
| Cloud Satellite                      |                                                                                         | Health summary                                                        |      |
| Infrastructure                       | ×                                                                                       |                                                                       |      |
| Services                             |                                                                                         |                                                                       |      |
| Settings                             | Occal     Remote       apps.rackag2     Tiebreaker                                      | Replication is healthy<br>You have no issues to display at this time. |      |

Figure 3-1 Disaster Recovery user interface

2. The application is deployed and displays on the **Applications** page in the **Local** tab as shown in Figure 3-2 on page 37.

| $\leftarrow \   \rightarrow$                     | C               | O 🔓 https://console-ibm                                     | -spectrum-fu              | sion-ns.apps      | .rackag2.mydomain.co                  | m/applications     |                                                                                                |                                                                | 5                    | ?                                                        | $\bigtriangledown$   | *                | <b>6</b>   | Ξ |
|--------------------------------------------------|-----------------|-------------------------------------------------------------|---------------------------|-------------------|---------------------------------------|--------------------|------------------------------------------------------------------------------------------------|----------------------------------------------------------------|----------------------|----------------------------------------------------------|----------------------|------------------|------------|---|
| × івм                                            | Spectrum Fusion | rackag2                                                     |                           |                   |                                       |                    |                                                                                                |                                                                |                      |                                                          |                      | ጸ                | ¢ <b>.</b> |   |
| Quick star<br>Events                             |                 | Applicatio                                                  | ns                        |                   |                                       |                    |                                                                                                |                                                                |                      |                                                          |                      |                  |            |   |
| Applicatio                                       | ins             | Local                                                       | Remote                    |                   |                                       |                    |                                                                                                |                                                                |                      |                                                          |                      |                  |            |   |
| Backup<br>Disaster re                            | ecovery         | Applications are aut                                        | omatically ge             | nerated for ea    | ach OpenShift project                 | on the local site. |                                                                                                |                                                                |                      |                                                          |                      |                  |            |   |
| Cloud Sate<br>Infrastruc<br>Services<br>Settings | ture            | <ul> <li>Select applica</li> <li>data protection</li> </ul> | tions to as<br>n capabili | sign<br>ties.     |                                       |                    | Disaster recov<br>Synchronize ap<br>between two s<br>apps are recov<br>disaster.<br>Learn more | ery<br>oplication data<br>ites to ensure y<br>erable in the en | your<br>vent of a    | Backup policies<br>Regularly schedi<br>quick recovery fr | iled back<br>om data | kups en<br>loss. | ×          |   |
|                                                  |                 | Replication status:                                         | Filter                    | ~                 | Backup status: Filte                  | er 🗸               | Q wordp                                                                                        | ores                                                           |                      |                                                          |                      | ×                | ۲          |   |
|                                                  |                 | Name                                                        | Used<br>(GiB)             | Capacity<br>(GiB) | Replication status                    | Home site          |                                                                                                | Backup<br>status                                               | Last<br>backup<br>on | Success<br>rate                                          | Poli                 | icies            |            |   |
|                                                  |                 | wordpress-<br>application-<br>rackag2                       | 0.00                      | 2                 | <ul> <li>Not<br/>protected</li> </ul> | apps.rackag2.my    | /domain.com                                                                                    | <ul> <li>No</li> <li>policy</li> </ul>                         |                      | 0/0                                                      | 0                    |                  |            |   |
|                                                  |                 | wordpress-<br>application2-<br>rackag2                      | 0.00                      | 0                 | <ul> <li>Not<br/>protected</li> </ul> | apps.rackag2.my    | /domain.com                                                                                    | <ul> <li>No policy</li> </ul>                                  |                      | 0/0                                                      | 0                    |                  |            |   |
|                                                  |                 | Items per page: 1                                           | 00 ~ 1-                   | 2 of 2 items      |                                       |                    |                                                                                                |                                                                |                      | 1~ 1                                                     | of 1 page            | 4                | •          |   |

*Figure 3-2* User deployed applications showing up on Applications page

#### 3.1.2 Setting up applications for disaster recovery.

You can use the IBM Spectrum Fusion user interface to setup one or multiple applications for DR. There are multiple ways to setup one or multiple applications. This section describes the methods and steps setup the application(s) for disaster recovery.

#### Setting up a single application for DR

This section describes several methods of setting up a single application for DR.

#### Method1: Applications user interface.

Here are the steps for setting up the DR Method1 using the application user interface:

- 1. Go to the **Applications** page shown in Figure 3-3.
- 2. On the **Local** tab, you can view the applications.
- 3. For the application you wish to enroll for disaster recovery, go to the end of that row and click on the three dots to open the menu.
- 4. Click on Add disaster recovery.

| $\leftarrow \  \   \rightarrow \  \   G$                  | O 🔓 https://conso                      | ole-ibm-spect                                               | rum-fusion-ns. | apps.rackag2.mydom                    | nain.com/applications                                                                                                    |                     | ٤                                 | 3                                                                                          | ${\times}$             | * *         | Ø     |
|-----------------------------------------------------------|----------------------------------------|-------------------------------------------------------------|----------------|---------------------------------------|----------------------------------------------------------------------------------------------------|---------------------|-----------------------------------|--------------------------------------------------------------------------------------------|------------------------|-------------|-------|
| × IBM Spectrum Fusion                                     | rackag2                                |                                                             |                |                                       |                                                                                                    |                     |                                   |                                                                                            |                        | 8           | ¢.    |
| Quick start                                               | Applica                                | ations                                                      |                |                                       |                                                                                                    |                     |                                   |                                                                                            |                        |             |       |
| Events<br>Applications                                    | Local                                  | Re                                                          | emote          |                                       |                                                                                                    |                     |                                   |                                                                                            |                        |             |       |
| Backup<br>Disaster recovery                               | Applications                           | are automatic                                               | ally generated | for each OpenShift pi                 | roject on the local site.                                                                                                    |                     |                                   |                                                                                            |                        |             |       |
| Cloud Satellite<br>Infrastructure<br>Services<br>Settings | ∽<br>Select ap<br>data prote           | Select applications to assign data protection capabilities. |                | Ŷ                                     | Disaster recovery<br>Synchronize application data<br>between two sites to ensure your<br>apps are recoverable in the event<br>disaster.<br>Learn more |                     | lata<br>ure your<br>le event of a | Backup policies<br>Regularly scheduled backup<br>quick recovery from data lo<br>Learn more |                        |             | ×     |
|                                                           | 1 item select                          | ed Select a                                                 | Capacity       | Replication                           | Home site                                                                                                    | Assign ba<br>Backup | Last<br>backup                    | Add disas                                                                                  | Policies               | 🗇   Cai     | incel |
|                                                           | wordpress-<br>application-<br>rackag2  | 0.25                                                        | 2              | - Not<br>protected                    | apps.rackag2.mydomain.co                                                                                                    | m – No<br>policy    | on                                | 0/0                                                                                        | 0                      |             | :     |
|                                                           | wordpress-<br>application2-<br>rackag2 | 0.00                                                        | 2              | <ul> <li>Not<br/>protected</li> </ul> | apps.rackag2.mydomain.co                                                                                                    | m – No<br>policy    |                                   | 0/0                                                                                        | þetails<br>Assign poli | CV.         |       |
|                                                           | Items per pa                           | ge: 100 ~                                                   | 1-2 of 2 ite   | ems                                   |                                                                                                    |                     |                                   | 1 ~                                                                                        | Add disast             | er recovery |       |

Figure 3-3 Enroll application for disaster recovery from Applications page

#### Method 2: Applications details page

Here are the steps for setting up the DR Method2 using the Application details page.

- Click on the application from the Applications page.
- ► The **Application details** page opens up as shown in Figure 3-4 on page 39.
- Click on **Actions** to open the menu.
- ► Click on Add disaster recovery from the drop-down menu.

![](_page_50_Picture_0.jpeg)

Figure 3-4 Application details page

#### Method 3: Application overview page

You can also setup an application for disaster recovery from the **Overview** tab of the **Applications details** page.

Here are the steps for setting up the DR Method3 using the **Overview** tab:

- Open the **Application details** page.
- Click on Overview tab.
- In the Disaster recovery section, click on Add disaster recovery button as shown in Figure 3-5.

![](_page_50_Picture_8.jpeg)

Figure 3-5 Application Overview tab Add disaster recovery button

#### Setting up multiple applications for DR

You can enroll multiple applications for DR simultaneously described in the following steps:

- 1. Open the **Applications** page.
- 2. On the **Local** tab, click the **checkbox** next to each Application name as shown in Figure 3-6.
- Click on the Add disaster recovery button to enroll the selected applications for disaster recovery.

| $\leftarrow$ | $\rightarrow$ C     | O 🔒 https://console-                   | ibm-spectri   | um-fusion-ns.apps.r   | ackag2.mydomain.co                    | m/applications             |                               | 5                    | ?               | ${igsidential}$ | $\underline{+}$   | *      |  |
|--------------|---------------------|----------------------------------------|---------------|-----------------------|---------------------------------------|----------------------------|-------------------------------|----------------------|-----------------|-----------------|-------------------|--------|--|
|              | IBM Spectrum Fusion | rackag2                                |               |                       |                                       |                            |                               |                      |                 | ?               |                   | ሩ      |  |
| Quic         | start               | Applicat                               | ions          |                       |                                       |                            |                               |                      |                 |                 |                   |        |  |
| Even         | ts                  |                                        |               |                       |                                       |                            |                               |                      |                 |                 |                   |        |  |
| Appli        | cations             | Local                                  | Rei           | mote                  |                                       |                            |                               |                      |                 |                 |                   |        |  |
| Back         | up                  | -                                      |               |                       |                                       |                            |                               |                      |                 |                 |                   |        |  |
| Disas        | ter recovery        | Applications are                       | automatica    | lly generated for eac | h OpenShift project                   | on the local site.         |                               |                      |                 |                 |                   |        |  |
| Cloue        | l Satellite         |                                        |               |                       |                                       |                            |                               |                      |                 |                 |                   | ×      |  |
| Infra        | structure           | $\sim$                                 |               |                       |                                       | Disaster reco              | very                          |                      | Backup polici   | es              |                   |        |  |
| Servi        | ces                 | Select appli                           | cations t     | o assign              | የሸየ                                   | between two                | sites to ensure yo            | our                  | quick recovery  | from data       | kups e<br>a loss. | nable  |  |
| Setti        | ngs                 | data protect                           | ion capa      | abilities.            |                                       | apps are reco<br>disaster. | verable in the eve            | ent of a             |                 |                 |                   |        |  |
|              |                     |                                        |               |                       | $\checkmark$                          | Learn more                 |                               |                      | Learn more      |                 |                   |        |  |
|              |                     | 2 items selected                       |               |                       |                                       |                            | Assign backup                 | policy E             | Add disaste     | r recovery      | @                 | Cancel |  |
|              |                     | Name                                   | Used<br>(GiB) | Capacity<br>(GiB)     | Replication status                    | Home site                  | Backup<br>status              | Last<br>backup<br>on | Success<br>rate | Po              | licies            |        |  |
|              |                     | wordpress-<br>application-<br>rackag2  | 0.25          | 2                     | <ul> <li>Not<br/>protected</li> </ul> | apps.rackag2.mydomain.com  | - No<br>policy                |                      | 0/0             | 0               |                   |        |  |
|              |                     | wordpress-<br>application2-<br>rackag2 | 0.00          | 2                     | <ul> <li>Not<br/>protected</li> </ul> | apps.rackag2.mydomain.com  | <ul> <li>No policy</li> </ul> |                      | 0/0             | 0               |                   |        |  |
|              |                     | Items per page:                        | 100 ~         | 1-2 of 2 items        |                                       |                            |                               |                      | 1 ~             | 1 of 1 pag      | е                 | •      |  |
|              |                     |                                        |               |                       |                                       |                            |                               |                      |                 |                 |                   |        |  |

Figure 3-6 Enroll multiple applications for disaster recovery

#### Add application(s) for Disaster recovery

Once the **Add disaster recovery** button is clicked using any of the methods described, the DR enrollment process is initiated. In the background, the storage is replicated and synchronized across the two sites. The persistent volumes associated with the application is shared and becomes visible across both the sites.

Follow these steps to complete the DR enrollment process:

- 1. You will see a dialog box for confirmation as shown in Figure 3-7 on page 41.
- 2. Click on the Add button to confirm the completion of the action.

| $\leftarrow \   \rightarrow \   {\tt G}$                                                   | O A https://console-ibm-spectrum-fusion-ns.apps.rackag2.mydomain.com/applications/wordpress-application-rackag2                                                                                     | ☆                                                                         | ⊚ ⊀ ¥ ◙ ≡                |
|--------------------------------------------------------------------------------------------|----------------------------------------------------------------------------------------------------|---------------------------------------------------------------------------|--------------------------|
| × IBM Spectrum Fusion                                                                      |                                                                                                    |                                                                           | ⑦ 옷 ╬ ⅲ                  |
| Quick start                                                                                | S The backup & restore service is in a critical state                                                                                                    |                                                                           | See Services for details |
| Events<br>Applications<br>Backup<br>Disaster recovery<br>Cloud Satellite<br>Infrastructure | Applications /<br>Wordpress-application-rackag2<br>Overview<br>Backup this applis<br>Backup this applis<br>Direction - rackag2                                                                      | Assign policy                                                             | Actions ~                |
| Services<br>Settings                                                                       | Storage<br>A summary of PVC storage 1 applications selected<br>Used Add disaster recovery<br>O.25 GB Replicate data and etcd metadata between both sites for the selected<br>Capacity usage by PVCs | Events<br>Warning                                                         | View all<br>Recent       |
|                                                                                            | 0.25 GB used (1.75 GB available Cancel Judd<br>Used Available 100%<br>Eliser-spectrum-fusion                                                                                                    | No events found<br>There are no warning eve<br>found for this application | nts                      |
|                                                                                            | Disaster recovery<br>Protect this and leading form a site outside humphiling supplying outside                                                                                                    | Inventory                                                                 |                          |

Figure 3-7 Confirmation dialog box for Disaster Recovery

3. The disaster recovery enrolment for the application(s) is started and as the message **Adding disaster recovery** is displayed for the number of applications selected as shown in Figure 3-8.

| $\leftarrow \ \rightarrow \ \mathbf{G}$                              | O 🔒 https://console-ibm-spectrum-fusion-ns.apps.rackag2.mydomain.com/applications/wordpress-application-rackag2                                      | ☆                                                                                             | ▽ ⊻ 💥 🛙                                           | = |  |  |  |
|----------------------------------------------------------------------|----------------------------------------------------------------------------------------------------|-----------------------------------------------------------------------------------------------|---------------------------------------------------|---|--|--|--|
| × IBM Spectrum Fusion                                                | rackag2                                                                                                    |                                                                                               | @ ^ <b>\$</b>                                     |   |  |  |  |
| Quick start<br>Events<br>Applications<br>Backup<br>Disaster recovery | Storage<br>A summary of PVC storage and storage classes utilized by this application.<br>Used Capacity<br>O.25 GiB 2 GiB<br>Capacity usage by PVCs   | Warning Recent  Adding disaster recent  wordpress-applicati rackag2 modified.                 |                                                   |   |  |  |  |
| Cloud Satellite<br>Infrastructure<br>Services<br>Settings            | 0.25 GB used (1.75 GB available) 2 GB total<br>Used Available 100%<br>ibm-spectrum-fusion                                                            | No event<br>There are n<br>found for th                                                       | ts found<br>ho warning events<br>his application. |   |  |  |  |
|                                                                      | Disaster recovery  Synchronized  This application is fully protected from a site outage via sychronous replication.                                  | Inventory<br>Storage (2)<br>2 Persistent Volume Claims<br>Resources (21)                      |                                                   |   |  |  |  |
|                                                                      | Backups<br>The summary provides details about the backup activity of this application.<br>Soccessful backups<br>0 % (0/0)<br>Used capacity by policy | 2 Config Map<br>2 Deploymer<br>2 Pods<br>2 Replica Se<br>1 Routes<br>10 Secrets<br>2 Services | ps<br>nts<br>ts                                   |   |  |  |  |

Figure 3-8 Disaster recovery enrollment process in progress

- 4. Once the enrollment is complete, the application can be viewed as **Synchronized**. The replication status is shown as **Synchronized** on both sites.
  - a. On the local site, it is seen on the following pages.
    - i. On the Local tab of the Applications page as shown in Figure 3-9.

| $\leftarrow$                  | $\rightarrow$ C                              | O A https://console-ib                 | m-spectru           | m-fusion-ns.apps      | .rackag2. <b>mydomain.com</b> /a      | pplications                                                                               |                                                                              |                                                                  | ${igsidential}$             | *                    | ¢ 0        | Ξ |
|-------------------------------|----------------------------------------------|----------------------------------------|---------------------|-----------------------|---------------------------------------|-------------------------------------------------------------------------------------------|------------------------------------------------------------------------------|------------------------------------------------------------------|-----------------------------|----------------------|------------|---|
|                               | IBM Spectrum Fusion                          | rackag2                                |                     |                       |                                       |                                                                                           |                                                                              |                                                                  | 0                           | ዶ                    | ¢ <b>:</b> |   |
| Quic                          | :k start                                     | Applicatio                             | ons                 |                       |                                       |                                                                                           |                                                                              |                                                                  |                             |                      |            |   |
| App                           | lications                                    | Local                                  | Ren                 | note                  |                                       |                                                                                           |                                                                              |                                                                  |                             |                      |            |   |
| Bacl<br>Disa                  | kup<br>ster recovery                         | Applications are a                     | utomatical          | ly generated for e    | ach OpenShift project on t            | he local site.                                                                            |                                                                              |                                                                  |                             |                      |            |   |
| Clou<br>Infra<br>Serv<br>Sett | id Satellite<br>astructure<br>iices<br>iings | ∨<br>Select applic<br>data protecti    | ations t<br>on capa | o assign<br>bilities. | ţ.                                    | Disaster reco<br>Synchronize a<br>between two<br>apps are reco<br>disaster.<br>Learn more | very<br>pplication data<br>sites to ensure your<br>verable in the event of a | Backup policie<br>Regularly sche<br>quick recovery<br>Learn more | es<br>duled bao<br>from dat | ckups ena<br>a loss. | ×          |   |
|                               |                                              | Replication status                     | Filter              | ~                     | Backup status: Filter                 | ✓ Q word                                                                                  |                                                                              |                                                                  |                             | ×                    | ۲          |   |
|                               |                                              | Name                                   | Used<br>(GiB)       | Capacity<br>(GiB)     | Replication status                    | Home site                                                                                 | Backup La<br>status on                                                       | st Succes<br>ckup rate                                           | s                           | Policies             |            |   |
|                               |                                              | wordpress-<br>application-<br>rackag2  | 0.25                | 2                     | Synchronized                          | apps.rackag2.mydomain.com                                                                 | n – No<br>policy                                                             | 0/0                                                              |                             | 0                    |            |   |
|                               |                                              | wordpress-<br>application2-<br>rackag2 | 0.00                | 2                     | <ul> <li>Not<br/>protected</li> </ul> | apps.rackag2.mydomain.com                                                                 | n – No<br>policy                                                             | 0/0                                                              |                             | 0                    |            |   |
|                               |                                              | Items per page:                        | 100 ~               | 1–2 of 2 items        |                                       |                                                                                           |                                                                              | 1~ :                                                             | L of 1 pag                  | ,e 4                 | •          |   |

Figure 3-9 Local site - Applications page

ii. On the Application details page in the Overview tab as shown in Figure 3-10.

| $\leftarrow \  \  \rightarrow \  \   G$                                                                                           | 🔘 🔒 https://console-ibm-spectrum-fusion-ns.apps.rackag2.mydomain.com/applications/wordpress-application-rackag2                                                                                                    | <b>公</b>                                                                                                    | ${igsidential}$ | 坐 💥 🔯    | = |  |
|----------------------------------------------------------------------------------------------------|----------------------------------------------------------------------------------------------------|----------------------------------------------------------------------------------------------------|-----------------|----------|---|--|
| × IBM Spectrum Fusion                                                                                                    | rackag2                                                                                                    |                                                                                                    | 0               | ዳ 🗘      |   |  |
| Quick start<br>Events<br>Applications<br>Backup<br>Disaster recovery<br>Cloud Satellite<br>Infrastructure<br>Services<br>Settings | Storage<br>A summary of PVC storage and storage classes utilized by this application.<br>Used Capacity<br>O.2.5 G GB 2 G GB<br>Capacity usage by PVCs<br>0.25 GB used (1.75 GB available) 2 GB total<br>Used Available 2 GB total<br>Used Available 2 GB total | Events<br>Warning<br>Output<br>No events found<br>There are no warning ev<br>found for this applicatio                                                                      | Recent          | View all |   |  |
|                                                                                                    | Disaster recovery<br>Synchronized<br>This application is fully protected from a site outage via sychronous replication.<br>Backups<br>The summary provides details about the backup activity of this application.<br>Successful backups<br>0 % (0/0)           | Inventory<br>Storage (2)<br>2 Persistent Volume Cla<br>Resources (21)<br>2 Config Maps<br>2 Deployments<br>2 Pods<br>2 Replica Sets<br>1 Routes<br>10 Secrets<br>2 Services | ims             |          |   |  |

Figure 3-10 Application details page - Overview tab

- b. On the remote site, go to the **Applications** page.
  - i. Go to the Remote tab of remote site as shown in Figure 3-11 on page 43.

| $\leftarrow \  \  \rightarrow \  \  C$                           | O 🔒 https://console-ibm-spectrum-fusion-ns.ap               | pps.rackag3.mydomain.com/applications#tab     | p=remote රූ                                                                                                    | $\odot$        | * * | <b>○</b> = |
|------------------------------------------------------------------|-------------------------------------------------------------|-----------------------------------------------|----------------------------------------------------------------------------------------------------|----------------|-----|------------|
| × IBM Spectrum Fusion                                            | rackag3                                                     |                                               |                                                                                                    | 0              | ጸ   | 4          |
| Quick start<br>Events                                            | Applications                                                |                                               |                                                                                                    |                |     |            |
| Applications                                                     | Local Remote                                                |                                               |                                                                                                    |                |     |            |
| Backup<br>Disaster recovery<br>Cloud Satellite<br>Infrastructure | Applications hosted on apps.rackag2.mydor<br>site.          | nain.com that are in a disaster recovery rela | tionship with the local                                                                                              |                |     | ,          |
| Services<br>Settings                                             | Select which applications to failover to the local cluster. |                                               | Failover<br>Move applications that were running<br>on the remote cluster over to the<br>local cluster.<br>Learn more |                |     | Î          |
|                                                                  | Replication status: Filter 🗸                                | Q word                                        |                                                                                                    |                | ×   | \$         |
|                                                                  | □ Name                                                      | Replication status                            | Home site                                                                                                    |                |     |            |
|                                                                  | wordpress-application-rackag2                               | Synchronized                                  | apps.rackag2.mydomain.com                                                                                            |                | 1   | 2          |
|                                                                  | wordpress-application2-rackag2                              | Synchronized                                  | apps.rackag2.mydomain.com                                                                                            |                | 1   | 2          |
|                                                                  | Items per page: 25 V 1-2 of 2 item                          | 15                                            |                                                                                                    | 1∨ 1 of 1 page | 4   | •          |

Figure 3-11 Remote site - Applications page

#### 3.1.3 Failover

The applications are enrolled for disaster recovery and the persistent volumes are shared across the sites. In case, Site1 is unavailable due to unknown reasons or for planned maintenance work, the applications can still be accessed from Site2.

View the applications for failover by following these steps:

- 1. Login to IBM Spectrum Fusion of the remote site.
- 2. Go to Applications page.
- 3. Click on Remote tab.

- 4. View the applications as shown in Figure 3-12.
  - a. The Replication status should show as Synchronized.
  - b. The Home site should reflect the local site server URL.

| $\leftarrow \  \  \rightarrow \  \   G$        | O A https://console-ibm-spectrum-fusion-ns.apps                                     | .rackag3.mydomain.com/applications#tab             | p=remote  ි                                                                                                    | 8              | k 🗰 🖸 🗉 |
|------------------------------------------------|-------------------------------------------------------------------------------------|----------------------------------------------------|----------------------------------------------------------------------------------------------------|----------------|---------|
| × IBM Spectrum Fusion                          | rackag3                                                                             |                                                    |                                                                                                    | 0              | 8 ¢ III |
| Quick start<br>Events                          | Applications                                                                        |                                                    |                                                                                                    |                |         |
| Applications                                   | Local Remote                                                                        |                                                    |                                                                                                    |                |         |
| Backup<br>Disaster recovery<br>Cloud Satellite | Applications hosted on apps.rackag2.mydomai<br>site.                                | <i>in.com</i> that are in a disaster recovery rela | tionship with the local                                                                                              |                |         |
| Infrastructure<br>Services<br>Settings         | <ul> <li>Select which applications to<br/>failover to the local cluster.</li> </ul> |                                                    | Failover<br>Move applications that were running<br>on the remote cluster over to the<br>local cluster.<br>Learn more |                | ×       |
|                                                | Replication status: Filter 🗸 🗸                                                      | Q word                                             |                                                                                                    |                | × 🕸     |
|                                                | Name                                                                                | Replication status                                 | Home site                                                                                                    |                |         |
|                                                | wordpress-application-rackag2                                                       | <ul> <li>Synchronized</li> </ul>                   | apps.rackag2.mydomain.com                                                                                            |                | 1       |
|                                                | wordpress-application2-rackag2                                                      | Synchronized                                       | apps.rackag2.mydomain.com                                                                                            |                | P-8     |
|                                                | Items per page: 25 ∨ 1–2 of 2 items                                                 |                                                    |                                                                                                    | 1∨ 1 of 1 page | •       |

Figure 3-12 View applications for failover on the remote site

#### Initiate the failover process

This section describes the steps of the failover process:

1. Select an application for failover on the remote site as shown in Figure 3-13.

| $\leftarrow \  \  \rightarrow \  \  \mathbf{C}$ | O 🔒 https://console-ibm-spectrum-fusion-ns.apps.rackag3.mydomai             | n.com/applications#tab=remote                                                                                        | \$       | 9 🕹 💥 🛛       | ⊇ ≡ |
|-------------------------------------------------|-----------------------------------------------------------------------------|----------------------------------------------------------------------------------------------------|----------|---------------|-----|
| × IBM Spectrum Fusion                           | rackag3                                                                     |                                                                                                    | 0        | ዳ ¢           |     |
| Quick start<br>Events                           | Applications                                                                |                                                                                                    |          |               |     |
| Applications<br>Backup                          | Local Remote                                                                |                                                                                                    |          |               |     |
| Disaster recovery<br>Cloud Satellite            | Applications hosted on <i>apps.rackag2.mydomain.com</i> that are in a site. | disaster recovery relationship with the local                                                                        |          |               |     |
| Infrastructure<br>Services<br>Settings          | Select which applications to failover to the local cluster.                 | Failover<br>Move applications that were running<br>on the remote cluster over to the<br>local cluster.<br>Learn more |          | د             | ¢   |
|                                                 | 1 item selected   Select all 2 items                                        |                                                                                                    | Failov   | ver 🛣   Cance | L   |
|                                                 | Name                                                                        | eplication status Home site                                                                                          |          |               |     |
|                                                 | wordpress-application-rackag2                                               | Synchronized apps.rackag2.mydoma                                                                                     | in.com   | 8-8           |     |
|                                                 | wordpress-application2-rackag2                                              | Synchronized apps.rackag2.mydoma                                                                                     | in.com   | 8-8<br>10     |     |
|                                                 | Items per page: 25 v 1–2 of 2 items                                         |                                                                                                    | 1∨ 1of1p | age ∢ ▶       |     |

Figure 3-13 Failover process

2. Click on **the Failover** button to initiate failover. The dialog box will appear as shown in Figure 3-14 on page 45.

| $\leftarrow \  \  \rightarrow \  \  \mathbf{G}$                                                           | O 🔒 https://console-ibm-spectrum-fusion-ns.apps.rackag3.mydomain.com/applications#tab=remote                                                                                                    |                    | ⊠ ± ¥ ⊠ ≡           |
|----------------------------------------------------------------------------------------------------|----------------------------------------------------------------------------------------------------|--------------------|---------------------|
| × IBM Spectrum Fusion                                                                                     |                                                                                                    |                    | © % 4 III           |
| Quick start<br>Events<br>Applications<br>Backup<br>Disaster recovery<br>Cloud Satellite<br>Infrastructure | Applications site.                                                                                                    |                    | ×                   |
| Services<br>Settings                                                                                      | 1 application selected         Select wh         failover remote applications         failover to         This action will create the Persistent Volumes (PVs) and Persistent Volume Claims (PVCs) belonging to the applications in the local site. Learn more         Step 1         Scale the applications to zero at the remote site. This prevents application instances at each site from | ning               |                     |
|                                                                                                    | 1 Item select         writing to the same PVs at the same time, which could lead to corruption.           Step 2         Deploy the applications at the local site (this site), including their PVCs. This will create an automatic linkage to the mirrored PVs.                                                                                                    |                    | Failover 🛣   Cancel |
|                                                                                                    | wordpr                                                                                                    | domain.com         | 2                   |
|                                                                                                    | Items per page.     2000 Exercision                                                                                                    | rdomain.com<br>1 ~ | E<br>loflpage ∢ →   |

Figure 3-14 Confirmation message for failover process initiation.

3. The replication status for the application is changed from **Synchronized** to **Failover in progress** on the **Remote** tab of the remote site as shown in Figure 3-15.

| $\leftarrow$         | $\rightarrow$ G                       | 🔿 🔒 https://console-ibm-spectrum-fusion-ns.apps.rackag3.mydomain.com/applications#tab=remote                       | ${igsidential}$ | *   | * 🖸 | Ξ |
|----------------------|---------------------------------------|----------------------------------------------------------------------------------------------------|-----------------|-----|-----|---|
| ×                    | IBM Spectrum Fusion                   | rackag3                                                                                                    |                 | ٨   | ¢   |   |
| Quio<br>Eve          | :k start<br>nts                       | Applications                                                                                                    |                 |     |     |   |
| Арр                  | lications                             | Local Remote                                                                                                    |                 |     |     |   |
| Bac<br>Disa<br>Clou  | kup<br>ister recovery<br>id Satellite | Applications hosted on apps.rackag2.mydomain.com that are in a disaster recovery relationship with the local site. |                 |     |     |   |
| Infr<br>Serv<br>Sett | astructure<br>rices<br>ings           | Select which applications to failover to the local cluster.                                                        |                 |     | ×   |   |
|                      |                                       | Replication status: Filter, 🗸 🔍 word                                                                               |                 | ×   | ۲   |   |
|                      |                                       | Name Replication status Home site                                                                                  |                 |     |     |   |
|                      |                                       | wordpress-application-rackag2  Failover in progress apps.rackag2.mydomain.com                                      | n               |     | ₽•B |   |
|                      |                                       | wordpress-application2-rackag2 Synchronized apps.rackag2.mydomain.com                                              | n               |     | ₽•8 |   |
|                      |                                       | Items per page: 25 V 1-2 of 2 items                                                                                | 1∨ 1 of 1 pag   | B 4 | •   |   |

Figure 3-15 Failover progress

4. Once the failover is complete for the application, the Failover complete message is displayed as shown in Figure 3-16.

| $\leftarrow \  \  \rightarrow \  \   G$                              | O 🔒 https://console-ibm-spectrum-fusion-ns.ap               | 🔾 🔒 https://console-ibm-spectrum-fusion-ns.apps.rackag3. <b>mydomain.com</b> /applications#tab=remote 😚 |                                                                                        |                                                                                                    |                                                 |     |   |  |
|----------------------------------------------------------------------|-------------------------------------------------------------|----------------------------------------------------------------------------------------------------|----------------------------------------------------------------------------------------|----------------------------------------------------------------------------------------------------|-------------------------------------------------|-----|---|--|
| × IBM Spectrum Fusion                                                | rackag3                                                     |                                                                                                    |                                                                                        |                                                                                                    | ٩                                               | ¢   |   |  |
| Quick start<br>Events<br>Applications<br>Backup<br>Diaastar racowary | Applications                                                | _                                                                                                    |                                                                                        | <ul> <li>Failover com<br/>The local site<br/>prepared for<br/>deployment of<br/>application-m</li> <li>Next steps</li> </ul> | plete<br>is now<br>the<br>of wordpre<br>ackag2. | ss- | × |  |
| Cloud Satellite                                                      | Applications hosted on <i>apps.rackag2.mydom</i> site.      | aain.com that are in a disaster recovery relationship                                                   | with the local                                                                         |                                                                                                    |                                                 |     |   |  |
| Services<br>Settings                                                 | Select which applications to failover to the local cluster. | Fallove<br>on the r<br>local club<br>Learn m                                                            | ar<br>pipplications that were running<br>remote cluster over to the<br>luster.<br>more |                                                                                                    |                                                 | ×   |   |  |
|                                                                      | Replication status: Filter 🗸                                | Q word                                                                                                  |                                                                                        |                                                                                                    | ×                                               | \$  |   |  |
|                                                                      | Name                                                        | Replication status                                                                                      | Home site                                                                              |                                                                                                    |                                                 |     |   |  |
|                                                                      | wordpress-application2-rackag2                              | Synchronized                                                                                            | apps.rackag2.mydomain.com                                                              |                                                                                                    |                                                 | ₽-  |   |  |
|                                                                      | Items per page: 25 ∨ 1−1 of 1 item                          |                                                                                                    |                                                                                        | 1 ∨ 1 of 1 pag                                                                                                    | ie 4                                            | •   |   |  |

Figure 3-16 Failover completion message

5. The failed over application(s) is removed from the **Remote** tab of the remote site as shown in Figure 3-17.

| $\leftarrow \rightarrow G$                                                              | C A https://console-ibm-spectrum-fusion-ns.apps.rackag3.mydomain.com/applications#tab=remote                                                                             | ☆ 🛛                           | ± * ⊠ ≡ |
|-----------------------------------------------------------------------------------------|----------------------------------------------------------------------------------------------------|-------------------------------|---------|
| × IBM Spectrum Fusion                                                                   | rackag3                                                                                                    |                               | 우 🗘 🗰   |
| Quick start<br>Events<br>Applications<br>Backup<br>Disaster recovery<br>Cloud Satellite | Local     Remote       Applications hosted on apps.rackag2.mydomain.com that are in a disaster recovery relationship with the listle.       Select which applications to | iocal<br>hs that were running | ×       |
| Infrastructure<br>Services<br>Settings                                                  | <ul> <li>Select which applications to failover to the local cluster.</li> <li>Replication status: Filter </li> </ul>                                                     | uster over to the             | ×®      |
|                                                                                         | Name Replication status                                                                                                    | Home site                     |         |
|                                                                                         | auto-filebrowser-project-0530301 OSynchronized                                                                                                    | apps.rackag2.mydomain.com     | Ŧ       |
|                                                                                         | filebrowser Synchronized                                                                                                    | apps.rackag2.mydomain.com     | ₽+B     |
|                                                                                         | newapp Synchronized                                                                                                    | apps.rackag2.mydomain.com     | ₽.      |
|                                                                                         | wordpress-application2-rackag2 Synchronized                                                                                                    | apps.rackag2.mydomain.com     | B+B     |
|                                                                                         | Items per page: 25 V 1-4 of 4 items                                                                                                    | 1∨ 1 of 1 page                | • •     |

Figure 3-17 Remote tab

6. Failed over application(s) appears on **Local** tab of the remote site as shown in Figure 3-18 on page 47.

![](_page_58_Picture_0.jpeg)

Figure 3-18 Local tab of Remote site of Application page

7. Now, redeploy the failed over application(s) on remote site as shown in Figure 3-19.

| $\leftarrow \   \rightarrow \   C$         | 0 8      | https://console-openshit   | ft-console.apps.ra | ckag3. <b>mydomai</b> i | n.com/k8s/ns/wor  | dpres   | s-application-rackag          | 2/pods        |                     |             |            | ${igsidential}$ | * *     | <u>0</u> ≡       |
|--------------------------------------------|----------|----------------------------|--------------------|-------------------------|-------------------|---------|-------------------------------|---------------|---------------------|-------------|------------|-----------------|---------|------------------|
| Red Hat<br>OpenShift<br>Container Platform |          |                            |                    |                         |                   |         |                               |               |                     | <b>4</b> 39 | ÷          | Ø               | kube:ad | min <del>-</del> |
| API Explorer                               |          |                            | You are lo         | gged in as a tem        | porary administra | tive us | ser. Update the <u>cluste</u> | r OAuth confi | ig <u>uration</u> t | o allow oth | ers to log | in.             |         |                  |
| Events                                     |          | Project: wordpress         | -application-rac   | kag2 🔻                  |                   |         |                               |               |                     |             |            |                 |         |                  |
| Operators                                  | <b>`</b> | Pods                       |                    |                         |                   |         |                               |               |                     |             |            |                 | Crea    | te Pod           |
| Workloads                                  | *        | ▼ Filter ・                 | Name 👻 Sear        | ch by name              |                   | 7       |                               |               |                     |             |            |                 |         |                  |
| Pods                                       |          | Name 1                     | Status 1           | Ready 1                 | Restarts 1        |         | Owner 1                       | Memory        | I                   | CPU 1       |            | Created         | 1       |                  |
| Deployments                                |          | P wordpress-               | C Running          | 1/1                     | 0                 |         | RS wordpress-                 | -             |                     | -           |            | G Just n        | w       | ;                |
| DeploymentConfigs                          |          | application-               |                    |                         |                   |         | application-                  |               |                     |             |            |                 |         |                  |
| StatefulSets                               |          | rackag2-549<br>fff5bbd-    |                    |                         |                   |         | rackag2-549f<br>ff5bbd        |               |                     |             |            |                 |         |                  |
| Secrets                                    |          | n62nj                      |                    |                         |                   |         |                               |               |                     |             |            |                 |         |                  |
| ConfigMaps                                 |          | wordpress-<br>application- | C Running          | 1/1                     | 0                 |         | RS wordpress-<br>application- | -             |                     |             |            | O Just no       | w       | :                |
| CronJobs                                   |          | rackag2-<br>mysql-         |                    |                         |                   |         | rackag2-<br>mysql-            |               |                     |             |            |                 |         |                  |
| Jobs                                       |          | d74c5cf84-5<br>4pql        |                    |                         |                   |         | d74c5cf84                     |               |                     |             |            |                 |         |                  |
| DaemonSets                                 |          |                            |                    |                         |                   |         |                               |               |                     |             |            |                 |         |                  |
| ReplicaSets                                |          |                            |                    |                         |                   |         |                               |               |                     |             |            |                 |         |                  |
| ReplicationControllers                     |          |                            |                    |                         |                   |         |                               |               |                     |             |            |                 |         |                  |
| HorizontalPodAutoscalers                   |          |                            |                    |                         |                   |         |                               |               |                     |             |            |                 |         |                  |

Figure 3-19 Remote site - Application deployment from OpenShift console

8. Access redeployed application(s) from remote site as shown in Figure 3-20.

| $\leftarrow \  \  \rightarrow \  \  C$    | 0 🔒 | https://console- | opens  | shift-consc | ole.apps.rack | ag3.mydomain.com      | /k8s/ns/word; | press-application-rackag2/routes                  |               | ជ           |           |          | ${igsidential}$ | ⊻ *     | 0                 | = |
|-------------------------------------------|-----|------------------|--------|-------------|---------------|-----------------------|---------------|---------------------------------------------------|---------------|-------------|-----------|----------|-----------------|---------|-------------------|---|
| Red Hat<br>OpenShift<br>Container Platfor | rm  |                  |        |             |               |                       |               |                                                   |               | <b>4</b> 39 | Ð         | 0        |                 | kube:ad | lmin <del>-</del> |   |
| ReplicaSets                               |     |                  |        | 3           | You are log   | ged in as a temporary | administrativ | e user. Update the <u>cluster OAuth co</u>        | nfiguration t | o allow oth | ers to lo | g in.    |                 |         |                   |   |
| ReplicationControllers                    |     | Project: wo      | rdpre  | ss-applic   | ation-racka   | g2 🔻                  |               |                                                   |               |             |           |          |                 |         |                   |   |
| HorizontalPodAutoscalers                  |     | Routes           |        |             |               |                       |               |                                                   |               |             |           |          |                 | Creat   | e Route           |   |
| Networking                                | ~   | T Filter         | •      | Name        | • Search      | by name               |               | 7                                                 |               |             |           |          |                 |         |                   |   |
| Services                                  |     |                  | _      |             |               |                       |               |                                                   |               |             |           |          |                 |         |                   |   |
| Routes                                    |     | Name             | I      |             |               | Status                |               | Location 1                                        | 5             | Service     |           |          |                 |         |                   |   |
| Ingresses                                 |     | RT word          | dpress | -applicatio | on-rackag2    | Accepted              |               | http://wordpress-application-<br>rackag2.com/ 🖸 🍺 |               | wordpre     | ss-appli  | cation-r | ackagi          |         | :                 |   |
| NetworkPolicies                           |     |                  |        |             |               |                       |               |                                                   |               |             |           |          |                 |         |                   |   |
| Storage                                   | >   |                  |        |             |               |                       |               |                                                   |               |             |           |          |                 |         |                   |   |
| Builds                                    | >   |                  |        |             |               |                       |               |                                                   |               |             |           |          |                 |         |                   |   |
| Observe                                   | >   |                  |        |             |               |                       |               |                                                   |               |             |           |          |                 |         |                   |   |
| Compute                                   | >   |                  |        |             |               |                       |               |                                                   |               |             |           |          |                 |         |                   |   |
| User Management                           | >   |                  |        |             |               |                       |               |                                                   |               |             |           |          |                 |         |                   |   |
| wordpress-application-rackag2.com         | ~   |                  |        |             |               |                       |               |                                                   |               |             |           |          |                 |         |                   |   |

Figure 3-20 Remote site - OpenShift Console - Application route

9. View failed over application on remote site as shown in Figure 3-21.

| $\leftrightarrow \rightarrow G$ C | > & wordpress-application-rackag2.com                                                                                                    | ☆                                     | ${igardown}$ | * *      |           |
|-----------------------------------|----------------------------------------------------------------------------------------------------|---------------------------------------|--------------|----------|-----------|
| 🚯 🏟 wordpress-app 🖌 Customi       | ize 😋 4 📮 0 🕂 New                                                                                                    |                                       |              | Howdy, u | iser1 📃 🔍 |
|                                   | WORDPRESS-APP<br>Just another WordPress site                                                                                                    | NA 121                                | J            |          |           |
|                                   | POSTS                                                                                                    |                                       |              |          |           |
|                                   | wordpress-app-post                                                                                                    | Search                                | 2            |          |           |
|                                   | WordPress (WP or WordPress.org) is a free and open-source content<br>management system (CMS) written in hypertext preprocessor                                                                                  | RECENT POSTS                          |              |          |           |
|                                   | supported HTTPS. Features include a plugin architecture and a                                                                                                    | wordpress-app-post                    |              |          |           |
|                                   | template system, referred to within WordPress as "Themes".                                                                                                    | Hello world!                          |              |          |           |
|                                   | evolved to support other web content types including more traditional<br>mailing lists and Internet fora, media galleries, membership sites,<br>learning management systems (LMS) and online stores. One of the | RECENT COMMENTS                       |              |          |           |
|                                   | most popular content management system solutions in use,                                                                                                    | A WordPress Commenter on Hello world! |              |          |           |
|                                   | October 2021                                                                                                    | ARCHIVES                              |              |          |           |

Figure 3-21 Application access from remote site

#### 3.1.4 Failback

Once the Site1 is back online, you may want to failback the applications from remote site (Site2) to local site (Site1).

#### View failed over application(s)

To view the failed over application(s) from local to remote site, follow the these steps:

- 1. Login to IBM Spectrum Fusion of local site (Site1).
- 2. Go to Applications page.
- 3. Go to the Remote tab.
- 4. Check for application(s) with Replication status as Synchronized.
- 5. Also, check the name of Home site. It should reflect the Site1 as shown in Figure 3-22.

| $\leftrightarrow \rightarrow G$                                | O 🔒 https://console-ibm-spectrum-fusion-ns.ap                | ps.rackag2.mydomain.com/applications#ta      | b=remote රූ                                                                                                    | ${igsidential}$ | * * 🗉 | = |
|----------------------------------------------------------------|--------------------------------------------------------------|----------------------------------------------|----------------------------------------------------------------------------------------------------|-----------------|-------|---|
| × IBM Spectrum Fusion                                          | rackag2                                                      |                                              |                                                                                                    |                 | 8 ¢   |   |
| Quick start<br>Events                                          | Applications                                                 |                                              |                                                                                                    |                 |       |   |
| Applications<br>Backup<br>Disaster recovery<br>Cloud Satellite | Local Remote Applications hosted on apps.rackag3.mydon site. | nain.com that are in a disaster recovery rel | ationship with the local                                                                                             |                 |       |   |
| Infrastructure<br>Services<br>Settings                         | Select which applications to failover to the local cluster.  | ••••                                         | Failover<br>Move applications that were running<br>on the remote cluster over to the<br>local cluster.<br>Learn more |                 | ×     |   |
|                                                                | Replication status: Filter                                   | Q word                                       |                                                                                                    |                 | × ©   |   |
|                                                                | Name     wordprose-application-racked2                       | Replication status                           | Home site                                                                                                    |                 | ę     |   |
|                                                                | Items per page: 25 V 1-1 of 1 item                           | Synchronized                                 | ⊧→ apps.rackag2.mydomain.com                                                                                         | 1 ∨ 1 of 1 page | 4     |   |

Figure 3-22 View failed over applications

#### Initiate failback process

Follow these steps to failback the application(s) from the remote site (Site2):

- 1. Login to IBM Spectrum Fusion of local site (Site1).
- 2. Go to the Applications page.
- 3. Go to the **Remote** tab.
- 4. Select application(s) for failback from the **Remote** tab of the local site.

5. Click Failover button as shown in Figure 3-23.

| $\leftarrow$                                                                                                    | $\rightarrow$ G     | ଠି 🔒 https://console-ibm-spectrum-fusion-ns.apps.rackag2.mydomain.com/applications#tab=remote ରି                                                                         |            |        | ₹     | * 0    | Ξ |
|----------------------------------------------------------------------------------------------------|---------------------|----------------------------------------------------------------------------------------------------|------------|--------|-------|--------|---|
|                                                                                                    | IBM Spectrum Fusion | rackag2                                                                                                    |            | ?      | ٨     | ¢      |   |
| Quick start<br>Events<br>Applications<br>Backup<br>Disaster recovery<br>Cloud Satellite<br>Infrastructure<br>Services<br>Settings |                     | Applications           Local         Remote           Applications hosted on apps.rackag3.mydomain.com that are in a disaster recovery relationship with the local site. |            |        |       |        |   |
|                                                                                                    |                     | Select which applications to failover to the local cluster.                                                                                                    |            |        |       | ×      | 1 |
|                                                                                                    |                     | 1 item selected                                                                                                    | Fail       | over 2 | 2   ( | Cancel |   |
|                                                                                                    |                     | Name Replication status Home site                                                                                                    |            |        |       |        |   |
|                                                                                                    |                     | wordpress-application-rackag2 Synchronized F apps.rackag2.mydomain.com                                                                                                   | n          |        |       | ₽-B    |   |
|                                                                                                    |                     | Items per page: 25 V 1-1 of 1 item                                                                                                    | 1 ∽ 1 of 1 | L page |       |        |   |
|                                                                                                    |                     |                                                                                                    |            |        |       |        |   |
|                                                                                                    |                     |                                                                                                    |            |        |       |        |   |

Figure 3-23 Select the application for failback and initiate failback process

- 6. The Failback dialog box message appears as shown in Figure 3-24.
- 7. Click on Failover button to initiate failback.

| $\leftarrow \  \  \rightarrow \  \   \mathbb{G}$                                        | ♦ https://console-ibm-spectrum-fusion-ns.apps.rackag2.mydomain.com/applications#tab=remote                                                                                                    | ☆          | © ⊻ * ⊠ ≡           |
|-----------------------------------------------------------------------------------------|----------------------------------------------------------------------------------------------------|------------|---------------------|
| × IBM Spectrum Fusion                                                                   |                                                                                                    |            | ◎ ° ¢ #             |
| Quick start<br>Events<br>Applications<br>Backup<br>Disaster recovery<br>Cloud Satellite | Applica<br>Local<br>Applications<br>site.                                                                                                    |            |                     |
| Infrastructure<br>Services<br>Settings                                                  | 1 application selected         Select wh         failover termote applications         This action will create the Persistent Volumes (PVS) and Persistent Volume Claims (PVCs) belonging to the applications in the local site. Learn more         Step 1         Scale the applications to zero at the remote site. This prevents application instances at each site from writing to the same PVs at the same time, which could lead to corruption. | sing<br>,  | ×                   |
|                                                                                         | Step 2 Step 2 Deploy the applications at the local site (this site), including their PVCs. This will create an automatic linkage to the mirrored PVs. wordor                                                                                                    | domain.com | Fallover 🛓   Cancel |
|                                                                                         | Items per page Cancel Failover                                                                                                    | 1~         | lof1page ∢ ≻        |

Figure 3-24 Failback dialog box

8. The message "failover initiated" is displayed for the failback initiated application(s) as shown in Figure 3-25 on page 51.

![](_page_62_Picture_0.jpeg)

Figure 3-25 Failback message

9. The replication status is changed from **Synchronized** to **Failback in progress** as shown in Figure 3-26. Wait for the failback operation to complete.

| $\leftarrow$                                | $\rightarrow$ C                                                                                                    | O 🔒 https://console-ibm-spectrum-fusion-ns.apps.rac                                                                                                    | kag2.mydomain.com/applications#tal | b=remote 🏠                                                                                                    | ${igodot}$  | * *           | ¢ 0 | Ξ |
|---------------------------------------------|----------------------------------------------------------------------------------------------------|----------------------------------------------------------------------------------------------------|------------------------------------|----------------------------------------------------------------------------------------------------|-------------|---------------|-----|---|
|                                             | IBM Spectrum Fusion                                                                                                    | rackag2                                                                                                    |                                    |                                                                                                    |             | ጸ             | ¢   |   |
| Quid<br>Ever<br>App<br>Bacl<br>Disa<br>Clou | E   C  IBM Spectrum Fusion  Lick start  Vents  Applications  Lackup  Licad Satellife  Arfastructuro  Services Settings | Applications         Local       Remote         Applications hosted on apps.rackag3.mydomain.com that are in a disaster recovery relationship with the local site. |                                    |                                                                                                    |             |               |     |   |
| Intrastructure<br>Services<br>Settings      |                                                                                                    | Select which applications to failover to the local cluster.                                                                                                    |                                    | Failover<br>Move applications that were running<br>on the remote cluster over to the<br>local cluster.<br>Learn more |             |               |     |   |
|                                             |                                                                                                    | Replication status: Filter V Q                                                                                                    | word                               |                                                                                                    |             | ×             | 8   |   |
|                                             |                                                                                                    | □ Name                                                                                                    | Replication status                 | Home site                                                                                                    |             |               |     |   |
|                                             |                                                                                                    | wordpress-application-rackag2                                                                                                    | C Failback in progress             | ☐ apps.rackag2.mydomain.com                                                                                          |             |               | ₽-B |   |
|                                             |                                                                                                    | Items per page: 25 ∨ 1–1 of 1 item                                                                                                    |                                    |                                                                                                    | 1∨ 1of1page | н. э <b>н</b> | •   |   |

Figure 3-26 Failback operation progress is displayed

10. When the failback completes, the application is removed from the **Remote** tab of the **Applications** page as shown in Figure 3-27.

| $\leftarrow$                                                                                                    | $\rightarrow$ G                                                           | 🛇 🤮 https://console-ibm-spectrum-fusion-ns.app              | ps.rackag2.mydomain.com/applications#tal | b=remote                                                                                                 | ☆      | ${igsidential}$ | * * | K 0 | Ξ |  |
|----------------------------------------------------------------------------------------------------|---------------------------------------------------------------------------|-------------------------------------------------------------|------------------------------------------|----------------------------------------------------------------------------------------------------|--------|-----------------|-----|-----|---|--|
|                                                                                                    | IBM Spectrum Fusion                                                       | rackag2                                                     |                                          |                                                                                                    |        | 0               | ጽ   | ¢   |   |  |
| Quick start<br>Events<br>Applications<br>Backup<br>Disaster recovery<br>Cloud Satellite<br>Infrastructure<br>Services | Applications Local Remote Applications hosted on apps.rackag3.mydom site. | nuin.com that are in a disaster recovery rela               | ationship with the local                 | th the local                                                                                             |        |                 |     |     |   |  |
| Sett                                                                                                    | ngs                                                                       | Select which applications to failover to the local cluster. |                                          | Move applications that were running<br>on the remote cluster over to the<br>local cluster.<br>Learn more |        |                 |     |     |   |  |
|                                                                                                    |                                                                           | Replication status: Filter 🗸 🗸                              | Q word                                   |                                                                                                    |        |                 | ×   | \$  |   |  |
|                                                                                                    |                                                                           | Name                                                        | Replication status                       | Home                                                                                                    | e site |                 |     |     |   |  |
|                                                                                                    |                                                                           | No items match the current filter.                          |                                          |                                                                                                    |        |                 |     |     |   |  |
|                                                                                                    |                                                                           |                                                             |                                          |                                                                                                    |        |                 |     |     |   |  |
|                                                                                                    |                                                                           |                                                             |                                          |                                                                                                    |        |                 |     |     |   |  |

Figure 3-27 Failed back application(s) removed from Remote tab of local site

11.Go to the **Local** tab of the **Applications** page. Check for the failed back application. It should reappear on **Local** tab of local site as shown in Figure 3-28.

| $\leftarrow \  \  \rightarrow \  \   {\Bbb C}$ | O 🔒 https://console-ibm-spect               | um-fusion-ns.apps       | a.rackag2. <b>mydomain.com</b> /a | applications                                                                         |                                                                                |                                      | ${igsidential}$                                            | *                    | * 0 | Ξ |
|------------------------------------------------|---------------------------------------------|-------------------------|-----------------------------------|--------------------------------------------------------------------------------------|--------------------------------------------------------------------------------|--------------------------------------|------------------------------------------------------------|----------------------|-----|---|
| × IBM Spectrum Fusion                          | rackag2                                     |                         |                                   |                                                                                      |                                                                                |                                      |                                                            | ۴                    | ¢   |   |
| Quick start<br>Events                          | Applications                                |                         |                                   |                                                                                      |                                                                                |                                      |                                                            |                      |     |   |
| Applications<br>Backup                         | Local Re                                    | mote                    |                                   |                                                                                      |                                                                                |                                      |                                                            |                      |     |   |
| Disaster recovery<br>Cloud Satellite           | Applications are automatic                  | ally generated for e    | ach OpenShift project on          | he local site.                                                                       |                                                                                |                                      |                                                            |                      |     |   |
| Infrastructure<br>Services<br>Settings         | Select applications data protection cap     | to assign<br>abilities. | Ť                                 | Disaster red<br>Synchronize<br>between tw<br>apps are red<br>disaster.<br>Learn more | covery<br>e application data<br>o sites to ensure you<br>coverable in the even | Bac<br>Reg<br>quic<br>t of a<br>Lean | kup policies<br>ularly scheduled ba<br>ck recovery from da | ckups en<br>ta loss. | ×   |   |
|                                                | Replication status: Filter                  | ~                       | Backup status: Filter             | ~ Q wo                                                                               | rd                                                                             |                                      |                                                            | ×                    | \$  |   |
|                                                | Name Used (GiB)                             | Capacity<br>(GiB)       | Replication status                | Home site                                                                            | Backup<br>status                                                               | Last<br>backup<br>on                 | Success<br>rate                                            | Policies             |     |   |
|                                                | wordpress-<br>application-<br>rackag2 0.00  | 0                       | Synchronized                      | apps.rackag2.mydomain.co                                                             | om – No<br>policy                                                              |                                      | 0/0                                                        | 0                    |     |   |
|                                                | wordpress-<br>application2- 0.14<br>rackag2 | 2                       | Synchronized                      | apps.rackag2.mydomain.co                                                             | om – No<br>policy                                                              |                                      | 0/0                                                        | 0                    |     |   |
| https://console-ibm-spectrum-fusion-ns.        | Items per page: 100 ~                       | 1-2 of 2 items          | kag2                              |                                                                                      |                                                                                |                                      | 1 ∼ 1 of 1 pa                                              | ge 4                 | +   |   |

Figure 3-28 Check failed back application status on Local tab of local site

12. Access the redeployed application(s) on local site to ensure the application is up and running as shown in Figure 3-29 on page 53.

![](_page_64_Picture_0.jpeg)

Figure 3-29 View failed back application(s) on local site

### **Related publications**

The publications listed in this section are considered particularly suitable for a more detailed discussion of the topics covered in this paper.

#### **IBM Redbooks**

The following IBM Redbooks publications provide additional information about the topic in this document. Note that some publications referenced in this list might be available in softcopy only.

- ▶ IBM Storage Fusion Backup and Restore for Cloud Pak for Data, REDP-5706
- ► IBM Storage Fusion Product Guide, REDP-5688

You can search for, view, download or order these documents and other Redbooks, Redpapers, Web Docs, draft and additional materials, at the following website:

ibm.com/redbooks

#### **Online resources**

These websites are also relevant as further information sources:

Evolving the IBM Storage Portfolio Brand Identity and Strategy

https://www.ibm.com/cloud/blog/evolving-the-ibm-storage-portfolio-brand-identit
y-and-strategy

IBM Spectrum Fusion documentation

https://www.ibm.com/docs/en/storage-fusion

► IBM Storage

https://www.ibm.com/storage

- IBM Storage Fusion https://www.ibm.com/products/storage-fusion
- IBM Storage Fusion HCI 2.5.2 Metro-DR https://www.ibm.com/docs/en/storage-fusion/2.5?topic=disaster-recovery

#### **Help from IBM**

IBM Support and downloads ibm.com/support

**IBM Global Services** 

ibm.com/services

![](_page_69_Picture_0.jpeg)

REDP-5708-00

ISBN 0738461164

Printed in U.S.A.

![](_page_69_Picture_4.jpeg)

Get connected

![](_page_69_Picture_6.jpeg)